# SP 112 su

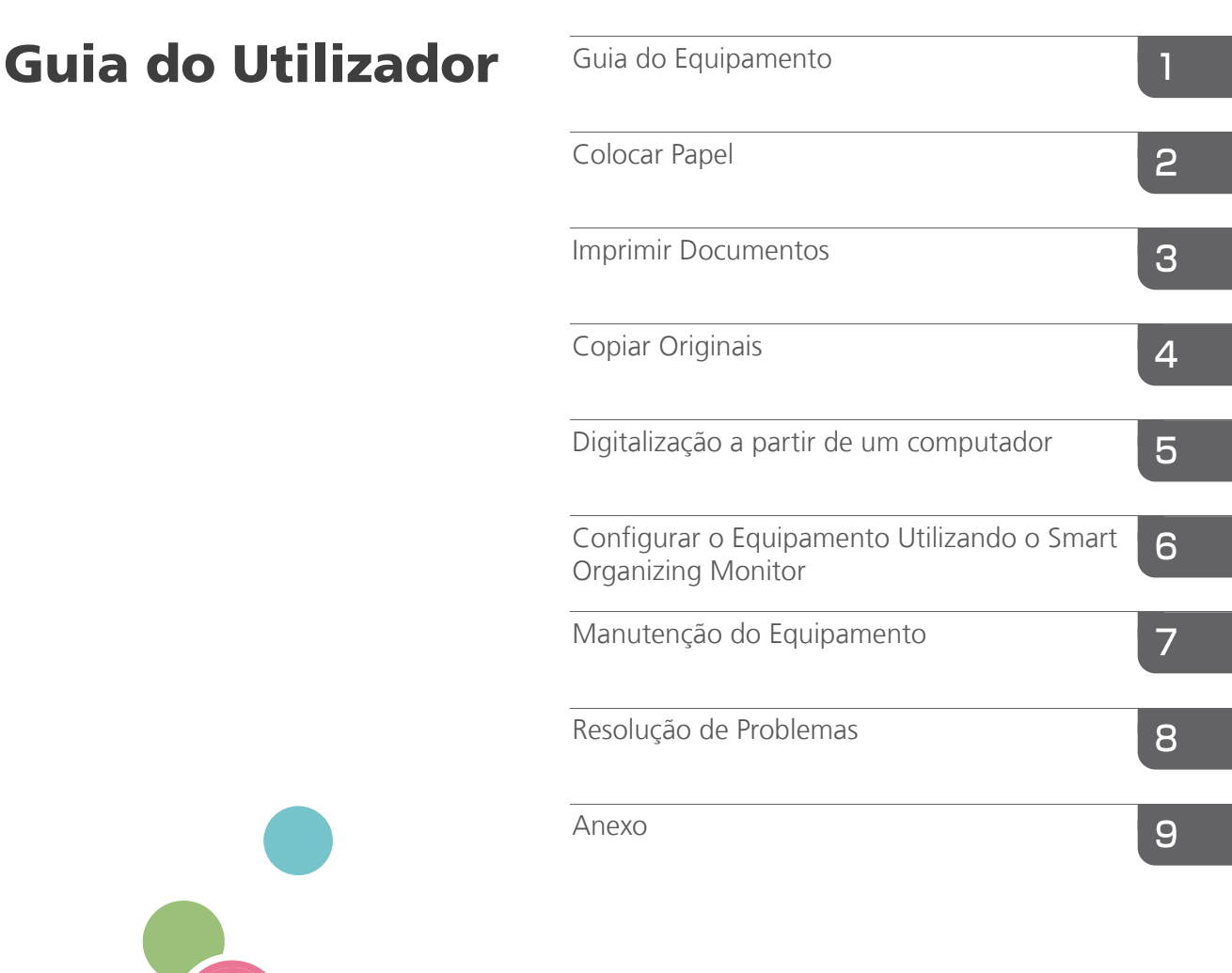

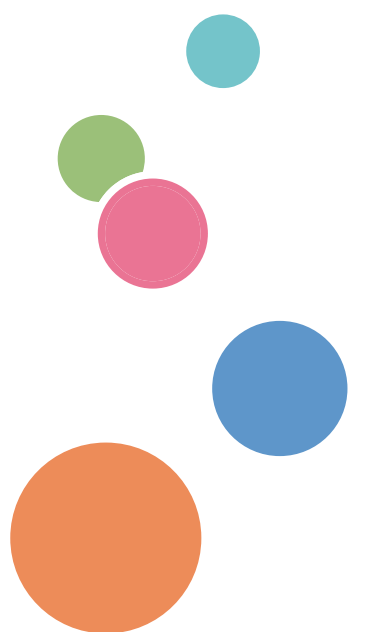

Para uma utilização correcta e segura, certifique-se de que lê as "Informações de Segurança" antes de utilizar o equipamento.

# CONTEÚDO

| Como Ler Este Manual                                                                                                    | 4  |  |  |
|----------------------------------------------------------------------------------------------------|----|--|--|
| Introdução                                                                                                    | 4  |  |  |
| Proibição legal                                                                                                    |    |  |  |
| Declaração de exoneração de responsabilidade                                                                                                    |    |  |  |
| Informação Específica de Modelo<br>Instruções Importantes de Segurança (() Região A                                                                                                 |    |  |  |
|                                                                                                    |    |  |  |
| Recomendações Ambientais para os Utilizadores<br>Nota Acerca do Símbolo Para a Marcação de Pilhas, Acumuladores e Baterias de Pilha<br>Recolha Selectiva (Apenas para Países da UE) |    |  |  |
|                                                                                                    |    |  |  |
| Notas para os Utilizadores no Estado da Califórnia                                                                                                    | 9  |  |  |
| Programa ENERGY STAR                                                                                                    |    |  |  |
| 1. Guia do Equipamento                                                                                                    |    |  |  |
| Guia de Componentes                                                                                                    | 13 |  |  |
| Exterior                                                                                                    | 13 |  |  |
| Interior                                                                                                    | 14 |  |  |
| Painel de Controlo                                                                                                    | 14 |  |  |
| Instalar o Driver e o Software                                                                                                    |    |  |  |
| Instalação rápida                                                                                                    | 17 |  |  |
| Actualizar ou eliminar o driver de impressão                                                                                                    | 17 |  |  |
| O que é o Smart Organizing Monitor?                                                                                                    | 20 |  |  |
| 2. Colocar papel                                                                                                    |    |  |  |
| Papel Suportado                                                                                                    |    |  |  |
| Tipos de Papel Não Recomendados                                                                                                    | 22 |  |  |
| Área de Impressão                                                                                                    | 23 |  |  |
| Colocar Papel                                                                                                    | 25 |  |  |
| Especificar o tipo de papel e o formato de papel utilizando o Smart Organizing Monitor                                                                                              | 27 |  |  |
| Colocar Originais                                                                                                    |    |  |  |
| Acerca dos originais                                                                                                    | 29 |  |  |
| Colocar originais no vidro de exposição                                                                                                    |    |  |  |
| 3. Imprimir Documentos                                                                                                    |    |  |  |
| Operação Básica                                                                                                    | 31 |  |  |

| Imprimir em ambos os lados das folhas                                                   | 32 |
|-----------------------------------------------------------------------------------------|----|
| '<br>Cancelar um trabalho de impressão                                                  | 33 |
| Se Ocorrer um Erro de Correspondência de Papel                                          | 35 |
| Continuar a imprimir utilizando papel com erro de correspondência                       | 35 |
| Apagar o trabalho de impressão                                                          | 36 |
| Prevenir erros de correspondência de papel                                              | 36 |
| 4. Copiar Originais                                                                     |    |
| Operação Básica                                                                         | 39 |
| Cancelar uma cópia                                                                      | 40 |
| Fazer Cópias Ampliadas ou Reduzidas                                                     | 41 |
| Especificar Reduzir/Ampliar                                                             | 41 |
| Copiar Ambos os Lados de um Cartão de Identificação no Mesmo Lado de uma Folha de Papel | 43 |
| Copiar um cartão de identificação                                                       | 43 |
| Especificar as Definições de Digitalização                                              | 46 |
| Ajustar densidade de imagem                                                             | 46 |
| Seleccionar o tipo de documento de acordo com o original                                | 46 |
| 5. Digitalização a partir de um computador                                              |    |
| Operação Básica                                                                         | 49 |
| Utilizar o scanner TWAIN                                                                | 49 |
| Digitalização TWAIN                                                                     | 49 |
| Operação básica para digitalização WIA                                                  | 51 |
| 6. Configurar o Equipamento Utilizando o Smart Organizing Monitor                       |    |
| Verificar as Informações do Sistema                                                     | 53 |
| Verificar as informações de estado                                                      | 53 |
| Imprimir a página de configuração ou página de teste                                    | 54 |
| Configurar as definições do equipamento                                                 | 55 |
| Definições dos separadores                                                              | 55 |
| Actualizar o Firmware                                                                   | 56 |
| 7. Manutenção do Equipamento                                                            |    |
| Substituir o Cartucho de Impressão                                                      | 57 |
| Cuidados Durante a Limpeza                                                              | 59 |
| Limpeza do Interior do Equipamento                                                      | 60 |
| Limpar o vidro de exposição                                                             | 62 |

#### 8. Resolução de Problemas

| Problemas Comuns                                                       | 63 |
|------------------------------------------------------------------------|----|
| Problemas de Alimentação de Papel                                      | 64 |
| Remover encravamentos de papel                                         | 66 |
| Problemas de Qualidade de Impressão                                    | 70 |
| Verificar a condição do equipamento                                    | 70 |
| Problemas de Impressora                                                | 71 |
| As posições na impressão não correspondem às posições no ecrã          | 72 |
| Problemas de Copiador                                                  | 73 |
| Problemas de Scanner                                                   | 75 |
| Mensagens de Erro e Estado Indicadas no Painel de Controlo             | 76 |
| Códigos no ecrã                                                        | 76 |
| Mensagens de Erro e de Estado Visualizadas no Smart Organizing Monitor | 78 |
| 9. Anexo                                                               |    |
| Notas sobre o Toner                                                    |    |
| Deslocar e Transportar o Equipamento                                   | 82 |
| Deposição                                                              |    |
| Onde Pedir Mais Informações                                            | 83 |
| Consumíveis                                                            | 84 |
| Cartucho de impressão                                                  |    |
| Especificações Técnicas do Equipamento                                 | 85 |
| Especificações técnicas das funções gerais                             |    |
| Especificações técnicas da função de impressora                        | 86 |
| Especificações técnicas da função de copiador                          |    |
| Especificações técnicas da função de scanner                           | 87 |
| Marcas Comerciais                                                      |    |
| ÍNDICE                                                                 |    |
|                                                                        |    |

### Como Ler Este Manual

#### Introdução

Este manual contém instruções detalhadas e notas sobre o funcionamento e a utilização do equipamento. Para sua segurança e benefício, leia atentamente este manual antes de utilizar o equipamento. Guarde este manual num local acessível para consulta rápida.

#### Proibição legal

Não copie nem imprima qualquer item cuja reprodução seja proibida por lei.

A cópia ou impressão dos seguintes itens é geralmente proibida pelas leis locais:

notas monetárias, selos fiscais, obrigações, acções, cheques bancários, cheques, passaportes, cartas de condução.

Esta lista serve apenas como referência e não é completa. Não assumimos responsabilidade pela sua exactidão. Se tiver dúvidas sobre a legalidade da cópia ou impressão de certos itens, consulte o seu advogado.

#### Declaração de exoneração de responsabilidade

Os conteúdos deste manual estão sujeitos a alterações sem aviso prévio.

No âmbito do previsto pela legislação aplicável, em circunstância alguma, o fabricante será responsável por quaisquer danos resultantes de falhas deste equipamento, de perdas de dados registados ou da utilização ou não utilização deste produto e respectivos manuais de utilizador fornecidos.

Certifique-se de que faz ou tem cópias de segurança dos dados registados neste equipamento. É possível que sejam apagados documentos ou dados devido a erros de operação por parte do utilizador ou avarias do equipamento.

Em circunstância alguma, o fabricante será responsável por quaisquer documentos criados pelo cliente utilizando este equipamento ou por quaisquer resultados dos dados executados pelo cliente.

Para uma boa qualidade dos documentos, o fabricante recomenda a utilização de toner genuíno do fabricante.

Neste manual são utilizadas duas unidades de medição.

Algumas ilustrações ou explicações constantes neste guia poderão diferir do seu produto devido a melhorias ou alterações no mesmo.

# Informação Específica de Modelo

Esta secção descreve como pode identificar a região a que o equipamento pertence.

Existe uma etiqueta na retaguarda do equipamento, localizada na posição abaixo indicada. A etiqueta indica a região a que o equipamento pertence. Leia a etiqueta.

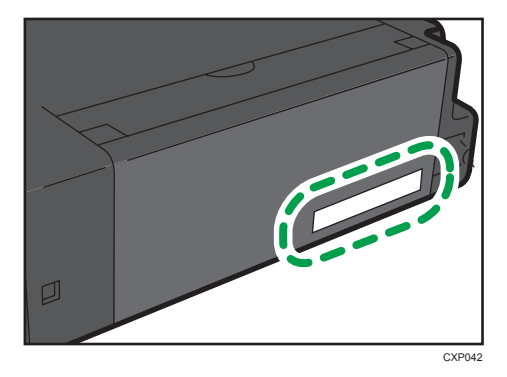

As seguintes informações são específicas da região. Leia as informações sob o símbolo que corresponde à região do equipamento.

🛞 Região 🗛 (essencialmente Europa e Ásia)

Se a etiqueta indicar as seguintes informações, o seu equipamento é um modelo da região A:

- CÓDIGO XXXX -27, -29
- 220-240V

( essencialmente América do Norte)

Se a etiqueta indicar as seguintes informações, o seu equipamento é um modelo da região B:

- CODE XXXX -17
- 120V
- Vota
  - Neste manual, as dimensões são apresentadas em duas unidades de medição: métrica e polegadas. Se o seu equipamento for um modelo da Região A, consulte as unidades métricas. Se o seu equipamento for um modelo da Região B, consulte as unidades em polegadas.

# Instruções Importantes de Segurança

#### Informação para o Utilizador sobre Equipamento Eléctrico e Electrónico

#### Utilizadores em países onde o símbolo apresentado neste capítulo foi especificado na lei nacional relativamente à recolha e ao tratamento de desperdícios electrónicos

Os nossos produtos contêm componentes de qualidade elevada e foram concebidos para facilitar a reciclagem.

Os nossos produtos e embalagens estão assinalados com o símbolo em baixo.

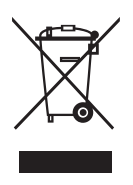

Este símbolo indica que o produto não deve ser tratado como resíduo urbano. Deve proceder à sua deposição separadamente, recorrendo aos sistemas de recolha e devolução adequados. Seguindo estas instruções, está a assegurar o tratamento correcto deste produto e a ajudar a reduzir potenciais impactes no ambiente e na saúde humana que poderiam advir de um manuseamento impróprio. A reciclagem de produtos ajuda a preservar os recursos naturais e a proteger o ambiente.

Para obter mais informações sobre os sistemas de recolha e reciclagem deste produto, contacte o estabelecimento onde adquiriu este equipamento, o seu revendedor local ou representante de venda/ assistência técnica.

#### Todos os outros utilizadores

Se pretende proceder à deposição do produto, contacte as autoridades locais, o estabelecimento onde o adquiriu, o seu revendedor local ou representante de venda/assistência técnica.

#### Recomendações Ambientais para os Utilizadores

#### Utilizadores na UE, Suíça e Noruega

#### Duração dos consumíveis

Consulte o Manual do Utilizador relativamente a esta informação ou a embalagem do consumível.

#### Papel reciclado

O equipamento pode utilizar papel reciclado produzido de acordo com a norma europeia EN 12281:2002 ou DIN 19309. Para produtos com tecnologia de impressão EP, o equipamento pode imprimir em papel de 64g/m<sup>2</sup>, que contém menos matérias primas e representa uma significativa redução de recursos.

#### Impressão em duplex (se aplicável)

A impressão em duplex permite utilizar ambos os lados de uma folha de papel. Poupa papel e reduz o tamanho dos documentos impressos para que sejam utilizadas menos folhas. Recomendamos que esta funcionalidade esteja activada sempre que imprimir.

#### Programa de recolha de cartuchos de toner e tinta

Os cartuchos de toner e tinta serão aceites para reciclagem sem quaisquer custos para os utilizadores, de acordo com a legislação local.

Para mais detalhes sobre o programa de recolha, consulte a seguinte web page ou contacte a assistência técnica.

https://www.ricoh-return.com/

#### Eficiência energética

A quantidade de electricidade que um equipamento consome depende tanto das suas especificações como da sua utilização. O equipamento foi concebido para lhe proporcionar a redução de custos de electricidade mudando para o modo de prontidão após imprimir a última página. Se necessário, pode voltar a imprimir imediatamente a partir deste modo.

Se não forem necessárias mais impressões e decorrer um determinado período de tempo, o equipamento muda para um modo de poupança de energia.

Nestes modos, o equipamento consome menos energia (watts). Se o equipamento tiver de imprimir novamente, demora um pouco mais a passar do modo de poupança de energia para o modo de prontidão.

Para obter o máximo de poupanças de energia, recomendamos que seja utilizada a predefinição de gestão de energia.

Os produtos que cumprem com Energy Star são sempre eficientes do ponto de vista energético.

#### Nota Acerca do Símbolo Para a Marcação de Pilhas, Acumuladores e Baterias de Pilhas com Vista à Recolha Selectiva (Apenas para Países da UE)

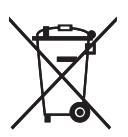

De acordo com a Informação para os utilizadores finais no Anexo II do Artigo 20 da Directiva 2006/66/CE relativa a pilhas e acumuladores, o símbolo supracitado é impresso em pilhas e acumuladores.

Este símbolo significa que na União Europeia, as pilhas e os acumuladores usados devem ser depostos separadamente dos resíduos domésticos.

Na UE, existem sistemas de recolha separados tanto para produtos eléctricos e electrónicos usados como também para pilhas e acumuladores.

Por favor, elimine-os correctamente no seu centro de reciclagem/recolha de resíduos comunitário local.

# Instruções de Segurança Importantes

#### Notas para os Utilizadores no Estado da Califórnia

Material de Perclorato - poderá aplicar-se manuseamento especial. Consulte: www.dtsc.ca.gov/ hazardouswaste/perchlorate

# Programa ENERGY STAR

Requisitos do Programa ENERGY STAR<sup>®</sup> para Equipamentos de Processamento de Imagem

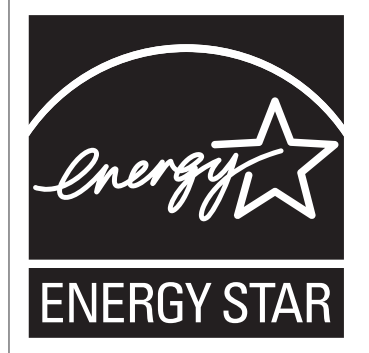

Os Requisitos do Programa para Equipamento de Processamento de Imagem ENERGY STAR<sup>®</sup> promovem a poupança de energia através da utilização de computadores e outros equipamentos de escritório que usem energia de forma eficaz.

O programa apoia o desenvolvimento e a distribuição de produtos que possuam funções de poupança de energia.

É um programa aberto, no qual os fabricantes participam voluntariamente.

Os produtos-alvo são computadores, monitores, impressoras, equipamentos de fax, copiadores, scanners e equipamentos multifunções. As normas e os logotipos Energy Star são uniformes a nível internacional.

Este equipamento está equipado com os seguintes modos de poupança de energia: modo de poupança de energia 1 e modo de poupança de energia 2. O equipamento recupera do modo de poupança de energia quando recebe uma tarefa de impressão, imprime um fax recebido ou quando é premida qualquer tecla.

#### Modo de poupança de energia 1

Este equipamento entra automaticamente no modo de poupança de energia 1 cerca de 30 segundos após a conclusão da última operação.

#### Modo de poupança de energia 2

Este equipamento entra automaticamente no modo de poupança de energia 2 1 minuto após a conclusão da última operação.

#### Especificações Técnicas

| Modo de poupança de<br>energia 1 | Consumo de energia <sup>* 1</sup>   | 45 W ou menos        |
|----------------------------------|-------------------------------------|----------------------|
|                                  | Intervalo predefinido               | 30 segundos          |
|                                  | Tempo de recuperação <sup>* 1</sup> | 10 segundos ou menos |
| Modo de poupança de<br>energia 2 | Consumo de energia <sup>* 1</sup>   | 5 W ou menos         |
|                                  | Intervalo predefinido               | 1 minuto             |
|                                  | Tempo de recuperação <sup>* 1</sup> | 25 segundos ou menos |

\*1 O tempo de recuperação e o consumo eléctrico podem variar consoante as condições e o ambiente do equipamento.

# 1. Guia do Equipamento

## Guia de Componentes

Esta secção identifica as diferentes partes da frente e traseira do equipamento e descreve as respectivas funções.

#### Exterior

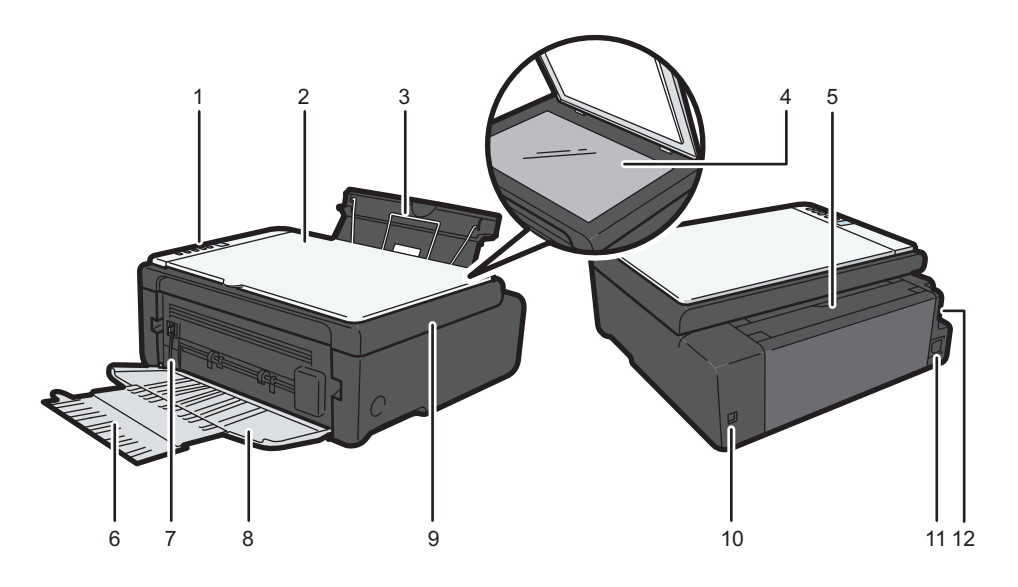

CXP002

#### 1. Painel de Controlo

Contém um ecrã e teclas para a operação do equipamento.

#### 2. Tampa do vidro de exposição

Abra esta tampa para colocar originais no vidro de exposição.

#### 3. Bandeja de entrada

Esta bandeja tem capacidade para 50 folhas de papel normal.

#### 4. Vidro de exposição

Coloque os originais aqui, folha a folha.

#### 5. Tampa da bandeja de entrada

Instale esta tampa e puxe para fora a bandeja de entrada de papel para colocar papel.

#### 6. Extensor da bandeja

Puxe para fora este extensor da bandeja para suportar o papel impresso.

#### 7. Alavanca de bloqueio da pressão da fusão

Se o papel estiver encravado, baixe a alavanca na extremidade esquerda e, em seguida, remova o papel.

#### 8. Tampa frontal

Abra esta tampa para puxar para fora a bandeja de saída, antes de imprimir.

#### 9. Tampa de manutenção

Levante esta tampa para substituir consumíveis ou para remover um encravamento de papel.

#### 10. Porta USB

Utilize esta porta para ligar o equipamento a um computador utilizando um cabo USB.

#### 11. Conector de alimentação

Ligue aqui o cabo de alimentação do equipamento. Introduza a outra extremidade do cabo numa tomada de parede próxima.

#### 12. Interruptor de alimentação

Utilize este interruptor para ligar e desligar o equipamento.

#### Interior

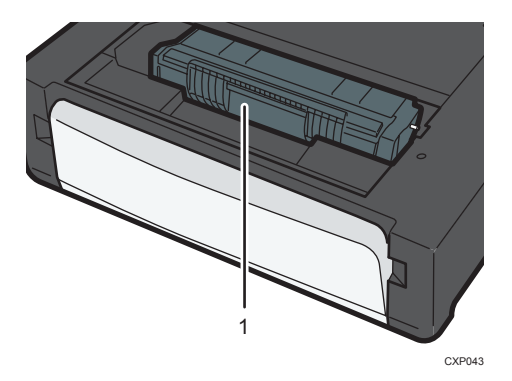

#### 1. Cartucho de impressão

Um consumível de substituição que é necessário para fazer cópias impressas em papel. Para mais informações sobre a substituição do cartucho, consulte Pág. 57 "Substituir o Cartucho de Impressão".

#### Painel de Controlo

#### 🔁 Importante

 O painel de controlo em concreto pode ter um aspecto diferente da ilustração abaixo, dependendo do país onde o equipamento for utilizado.

1

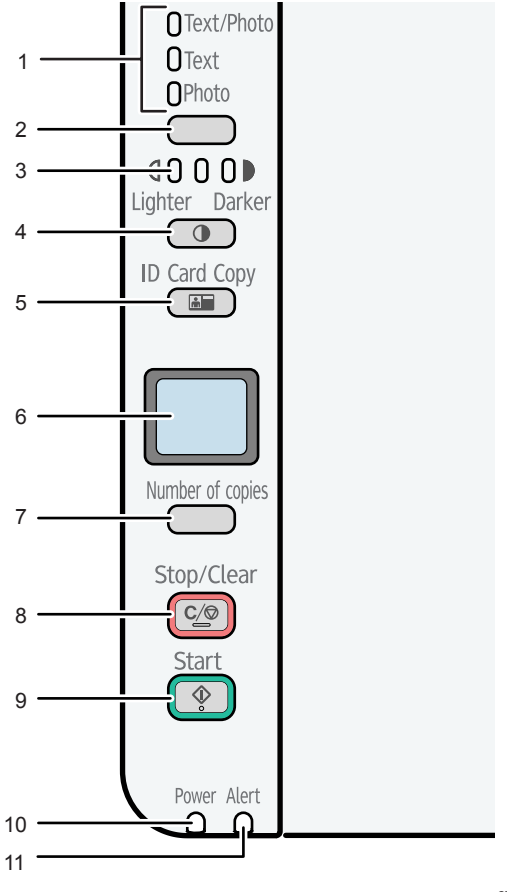

CTT134

#### 1. Indicador de tipo de original

Mostra o tipo de original em 3 níveis.

O tipo de original é indicado pelo segmento iluminado neste indicador.

- Superior: Texto/Foto
- Meio: Texto
- Inferior: Foto

#### 2. Tecla de tipo de original

Utilize esta tecla para seleccionar o tipo de original.

#### 3. Indicador de densidade

Mostra a densidade da cópia em 3 níveis.

A densidade de impressão é indicada pelo segmento iluminado neste indicador.

- Esquerda: mais claro do que o normal
- Meio: densidade normal
- Direita: mais escuro do que o normal

#### 4. Tecla [Densidade]

Utilize esta tecla para ajustar a densidade da cópia.

#### 5. Tecla [Cópia de cartão ID]

Utilize esta tecla para fazer uma cópia de um cartão de identificação.

#### 6. Ecrã

Mostra o número de cópias e o código de erro.

#### 7. Tecla [N.º de cópias]

Utilize esta tecla para alterar o número de cópias.

#### 8. Tecla [Apagar/Parar]

Quando o equipamento estiver online, prima esta tecla para cancelar um trabalho de impressão em curso.

#### 9. Tecla [Iniciar]

Utilize esta tecla para iniciar uma cópia.

#### 10. Indicador de energia

O indicador luminoso acende a azul quando o equipamento é ligado. Acende de forma intermitente quando é recebido um trabalho de impressão e quando está em curso uma impressão ou digitalização.

#### 11. Indicador de alerta

Este indicador luminoso acende a vermelho quando o equipamento fica sem papel ou consumíveis, quando as definições de papel não correspondem às definições especificadas pelo driver ou quando ocorrem outros erros.

Acende de forma intermitente e lenta quando o equipamento está quase sem toner.

### Instalar o Driver e o Software

Pode instalar o driver necessário para este equipamento utilizando o CD-ROM fornecido.

Os sistemas operativos compatíveis com os drivers e o software para este equipamento são: Windows XP/Vista/7/8 e Windows Server 2003/2003 R2/2008/2008 R2/2012.

O procedimento nesta secção é um exemplo baseado no Windows 7. O procedimento real pode variar dependendo do sistema operativo que utilizar.

#### 🔁 Importante

 Certifique-se de que desliga o cabo USB do equipamento e que desliga o equipamento antes de iniciar a instalação.

#### Instalação rápida

Utilize a Instalação Rápida para instalar o driver de impressão, o driver TWAIN, o driver WIA e o Smart Organizing Monitor a partir do CD-ROM.

- 1. Feche todas as aplicações, excepto este manual.
- 2. Introduza o CD-ROM na unidade de CD-ROM.
- 3. Seleccione um idioma para o interface e, em seguida, clique em [OK].
- 4. No menu do CD-ROM, clique em [Instalação Rápida de USB].
- 5. Siga as instruções no assistente de instalação.

#### Actualizar ou eliminar o driver de impressão

#### Actualizar o driver de impressão

- 1. No menu [Iniciar], clique em [Dispositivos e Impressoras].
  - Windows XP, Windows Server 2003/2003 R2:

No menu [Iniciar], seleccione [Impressoras e faxes].

• Windows Vista, Windows Server 2008:

No menu [Iniciar], seleccione [Painel de controlo] e, em seguida, clique em [Impressoras] em [Hardware e Som].

• Windows 8, Windows Server 2012:

Clique em [Procurar] na Charms Bar e, em seguida, clique no [Painel de controlo]. Quando for visualizada a janela do [Painel de controlo], clique em [Ver dispositivos e impressoras].

- Clique com o botão direito no modelo da impressora que pretende modificar e, em seguida, clique em [Propriedades da impressora].
- 3. Clique no separador [Avançadas].
- 4. Clique em [Novo Controlador...] e, em seguida, clique em [Seguinte].
- 5. Clique em [Procurar Disco...].
- 6. Clique em [Procurar...] e, em seguida, seleccione a localização do driver de impressão.
- 7. Clique em [OK] e, em seguida, especifique o modelo da impressora.
- 8. Clique em [Next].
- 9. Clique em [Concluir].
- 10. Clique em [OK] para fechar a janela das propriedades da impressora.
- 11. Reinicie o computador.

#### Eliminar o driver de impressão

- 1. No menu [Iniciar], clique em [Dispositivos e Impressoras].
  - Windows XP, Windows Server 2003/2003 R2:

No menu [Iniciar], seleccione [Impressoras e faxes].

• Windows Vista, Windows Server 2008:

No menu [Iniciar], seleccione [Painel de controlo] e, em seguida, clique em [Impressoras] em [Hardware e Som].

• Windows 8, Windows Server 2012:

Clique em [Procurar] na Charms Bar e, em seguida, clique no [Painel de controlo]. Quando for visualizada a janela do [Painel de controlo], clique em [Ver dispositivos e impressoras].

- Clique com o botão direito no ícone da impressora que pretende eliminar e, em seguida, clique em [Remover dispositivo].
  - Windows XP/Vista, Windows Server 2003/2003 R2/2008

Clique com o botão direito no ícone do equipamento que pretende apagar e, em seguida, clique em [Apagar].

- 3. Clique em [Sim].
- 4. Clique em qualquer ícone de impressora e, em seguida, clique em [Propriedades do servidor de impressão].
- 5. Clique no separador [Controladores].
- 6. Clique no botão [Alterar as definições do controlador] se visualizado.
- 7. Clique em [Remover...].

- 8. Seleccione [Remover controlador e pacote do controlador] e, em seguida, clique em [OK].
- 9. Clique em [Sim].
- 10. Clique em [Apagar].
- 11. Clique em [OK].
- 12. Clique em [OK] para fechar a janela das propriedades do servidor de impressão.

### O que é o Smart Organizing Monitor?

Antes de utilizar este utilitário, instale-o no seu computador a partir do CD-ROM fornecido.

O Smart Organizing Monitor disponibiliza as seguintes funções:

- Visualização do estado do equipamento Apresenta mensagens de encravamento de papel e outras mensagens de erro.
- Definições de formato e tipo de papel

Apresenta as definições dos formatos e tipos de papel disponíveis neste equipamento.

• Impressão de páginas de teste e de configuração

Imprime listas/relatórios para verificar a lista de definições para este equipamento, bem como outras informações.

Modificação das definições do sistema

Utilize para alterar as definições de formato de papel personalizado e outras definições neste equipamento.

• Modificação das definições da impressora

Utilize para alterar as definições de impressão, como [Auto Continue::] e [Intervalo E/S:] neste equipamento.

• Modificação das definições de cópia

Utilize para alterar as definições de cópia do equipamento, tais como [Reduzir/Ampliar:].

Para mais informações sobre as instruções básicas de utilização do Smart Organizing Monitor, consulte Pág. 53 "Configurar o Equipamento Utilizando o Smart Organizing Monitor".

# 2. Colocar papel

## Papel Suportado

#### Formato de papel

- A4
- 8<sup>1</sup>/<sub>2</sub>" × 11" (Letter)
- 8<sup>1</sup>/<sub>2</sub> " × 14 " (Legal)
- B5
- $5^{1}/_{2}$  " ×  $8^{1}/_{2}$  " (Half Letter)
- $7^{1}/_{4}$  " ×  $10^{1}/_{2}$  " (Executive)
- A5
- A6
- B6
- 16K (197 × 273 mm)
- 16K (195 × 270 mm)
- 16K (184 × 260 mm)
- 8 " × 13 " (F/GL)
- 8<sup>1</sup>/<sub>2</sub> "×13"(Foolscap)
- 8<sup>1</sup>/<sub>4</sub> "×13"(Folio)
- Formato de papel personalizado

Os seguintes formatos de papel são suportados como formatos de papel personalizados:

- Aproximadamente 90-216 mm (3,6-8,5 polegadas) de largura
- Aproximadamente 148-356 mm (5,8-14 polegadas) de comprimento

#### Tipo de papel

- Papel normal (65 a 99 g/m<sup>2</sup> (17 a 26 lb.))
- Papel reciclado (75-90 g/m<sup>2</sup> (20-24 lb.))
- Papel fino (52 a 64 g/m<sup>2</sup> (14 a 17 lb.))
- Papel grosso (100 a 130 g/m<sup>2</sup> (26,6 a 34 lb.))

#### Capacidade de papel

50 folhas

(70 g/m<sup>2</sup>, 19 lb.)

## Tipos de Papel Não Recomendados

Não utilize os seguintes tipos de papel:

- Papel de impressora de jacto de tinta
- Papel especial GelJet
- Papel enrolado, dobrado ou vincado
- Papel ondulado ou torcido
- Papel enrugado
- Papel húmido
- Papel sujo ou danificado
- Papel que está suficientemente seco para emitir electricidade estática
- Papel que já tenha sido impresso, excepto papel timbrado pré-impresso.
  - A ocorrência de avarias é particularmente provável quando utilizar papel impresso por impressoras que não sejam impressoras laser (por exemplo, copiadores a preto e branco e a cores, impressoras de jacto de tinta, etc.)
- Papel especial, como papel térmico e papel químico
- Papel de gramagem superior ou inferior ao limite
- Papel com janelas, furos, perfurações, cortes ou com gravações em relevo
- Papel de etiquetas adesivas no qual a cola ou o papel base esteja exposto
- Papel com clipes ou agrafos

#### 🖖 Nota

- Quando colocar o papel, tenha cuidado para não tocar na superfície do papel.
- Mesmo que seja adequado para o equipamento, papel armazenado incorrectamente pode levar a encravamentos, degradação da qualidade de impressão ou avarias.

# Área de Impressão

O diagrama abaixo mostra a área do papel onde o equipamento pode imprimir.

A partir do driver de impressão.

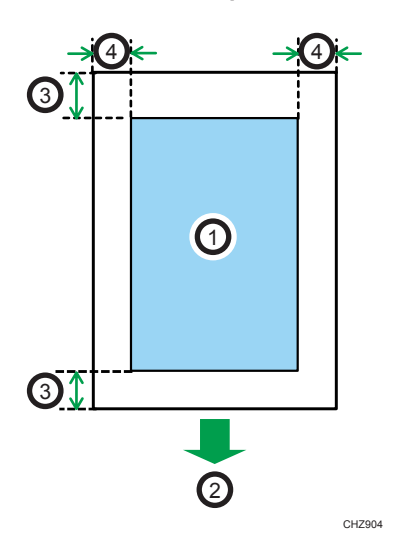

- 1. Área de impressão
- 2. Sentido de alimentação
- 3. Aprox. 4,2 mm (0,2 polegadas)
- 4. Aprox. 4,2 mm (0,2 polegadas)

#### 🕹 Nota

- A área de impressão pode variar dependendo do formato do papel e das definições do driver de impressão.
- Para ajustar a posição de impressão, especifique [Registo] no separador [Sistema] no Smart Organizing Monitor.

Função de copiador

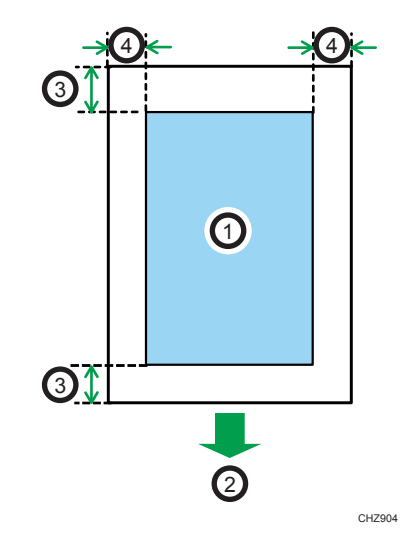

- 1. Área de impressão
- 2. Sentido de alimentação
- 3. Aprox. 4,2 mm (0,2 polegadas)
- 4. Aprox. 3 mm (0, 1 polegadas)

#### Vota

• A área de impressão pode variar dependendo do formato do papel.

## **Colocar Papel**

Coloque uma resma de papel para imprimir na bandeja de entrada, na parte traseira do equipamento.

🔁 Importante

- Quando colocar papel, certifique-se de que configura o formato e o tipo de papel. Quando imprimir um documento, especifique o formato do papel no driver de impressão, para que seja possível utilizar para impressão as definições configuradas quando o papel é colocado.
- 1. Abra a tampa da bandeja de entrada e puxe a bandeja para fora.

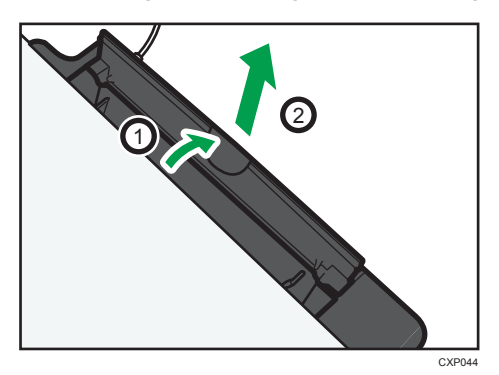

2. Depois de puxar a bandeja para fora, incline-a para trás e para a frente e, em seguida, instale a extremidade da bandeja de entrada no equipamento.

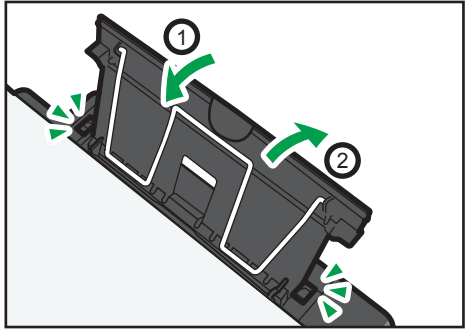

CXP004

3. Levante o arame de suporte do papel.

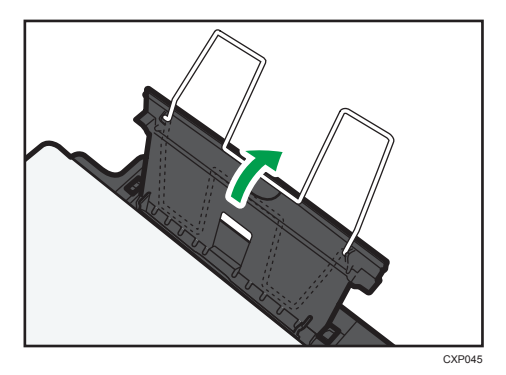

4. Folheie o papel antes de o colocar na bandeja.

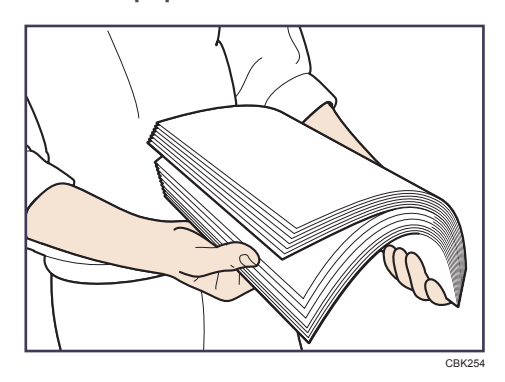

5. Faça deslizar a guia de papel de ambos os lados para fora e, em seguida, coloque o papel com o lado de impressão virado para cima até parar.

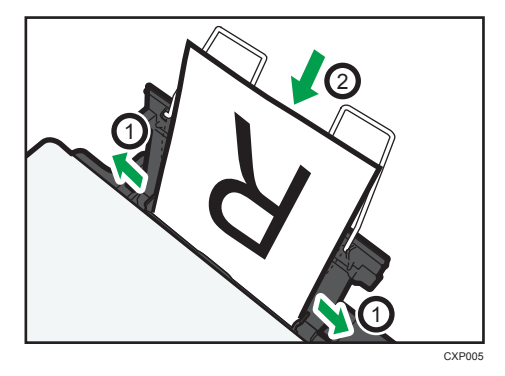

6. Ajuste a guia de papel de ambos os lados, para se ajustar à largura do papel.

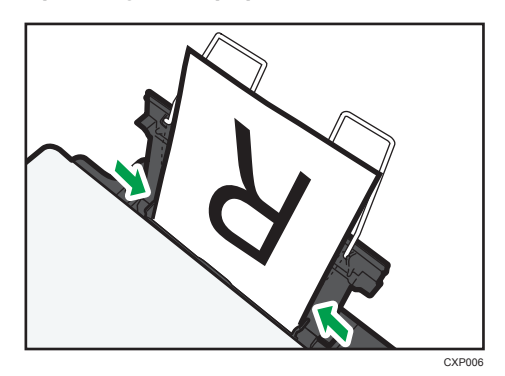

7. Abra a tampa dianteira e o extensor da bandeja.

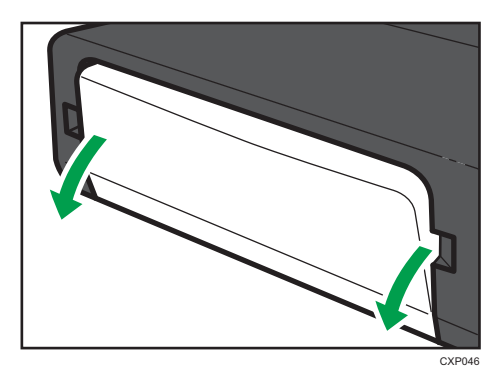

#### Especificar o tipo de papel e o formato de papel utilizando o Smart Organizing Monitor

O procedimento nesta secção é um exemplo baseado no Windows 7. O procedimento real pode variar dependendo do sistema operativo que utilizar.

#### Especificar o tipo de papel e o formato de papel

- 1. No menu [Iniciar], clique em [Todos os programas].
- 2. Clique em [Smart Organizing Monitor for SP xxx Series].
- 3. Clique em [Smart Organizing Monitor for SP xxx Series Status].
- 4. Se o equipamento que está a utilizar não estiver seleccionado, clique em [Selec. equip....] e, em seguida, seleccione o modelo do equipamento.
- 5. Clique em [OK].
- 6. No separador [Status], clique em [Alterar...].
- 7. Seleccione o tipo de papel e o formato de papel e, em seguida, clique em [OK].

8. Clique em [Fechar].

#### Alterar o formato do papel personalizado

- 1. No menu [Iniciar], clique em [Todos os programas].
- 2. Clique em [Smart Organizing Monitor for SP xxx Series].
- 3. Clique em [Smart Organizing Monitor for SP xxx Series Status].
- Se o equipamento que está a utilizar não estiver seleccionado, clique em [Selec. equip....]
  e, em seguida, seleccione o modelo do equipamento.
- 5. Clique em [OK].
- 6. No separador [Ferramenta de utilizador], clique em [Configuração da impressora].
- 7. No separador [Sistema], seleccione [mm] ou [pol.] na lista [Unidade de medição:].
- 8. Na caixa [Horizontal: (90 a 216 mm)], introduza a largura.
- 9. Na caixa [Vertical: (148 a 356 mm)], introduza o comprimento.
- 10. Clique em [OK].
- 11. Clique em [Fechar].

### **Colocar Originais**

Este capítulo descreve os tipos de originais que pode definir e como colocá-los.

#### Acerca dos originais

#### Formato recomendado de originais

#### Vidro de exposição

• Até 216 mm (8,5") de largura, até 297 mm (11,7") de comprimento

#### Área de imagem não lida

Mesmo que coloque os originais correctamente, é possível que uma margem de alguns milímetros a toda a volta do original não seja lida.

#### Margens quando é utilizado o vidro de exposição

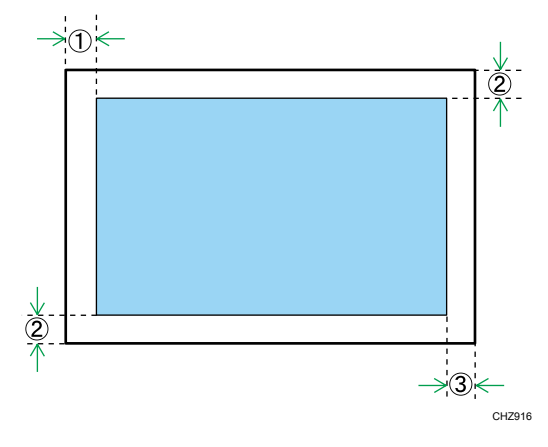

- 1. Aprox. 4,1 mm (0,2 polegadas)
- 2. Aprox. 3 mm (0,1 polegadas)
- 3. Aprox. 4,2 mm (0,2 polegadas)

#### Colocar originais no vidro de exposição

#### 🔁 Importante

 Não coloque originais enquanto líquido corrector ou toner não tiver secado completamente. Se o fizer, poderá deixar marcas no vidro de exposição que aparecerão depois nas cópias.

- 1. Levante a tampa do vidro de exposição.
- 2. Coloque o original no vidro de exposição com a face virada para baixo. O original deve estar alinhado com o canto esquerdo traseiro.

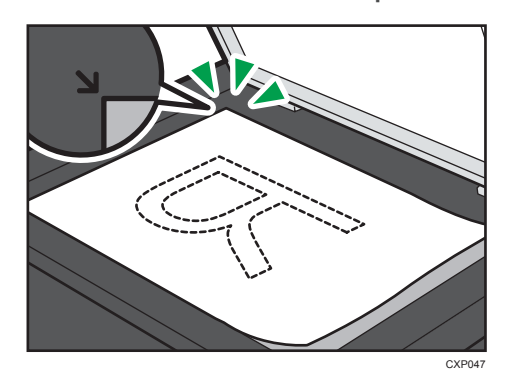

3. Baixe a tampa do vidro de exposição.

#### Digitalizar originais grossos

- 1. Levante a tampa do vidro de exposição.
- 2. Levante e retire a tampa do vidro de exposição.

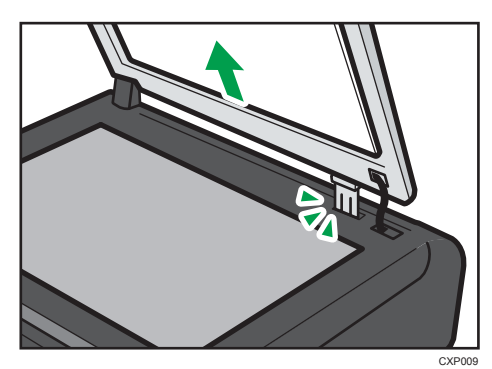

- Coloque o original no vidro de exposição com a face virada para baixo. O original deve estar alinhado com o canto esquerdo traseiro.
- 4. Baixe a tampa do vidro de exposição.

# Operação Básica

Utilize o driver de impressora para imprimir um documento a partir do seu computador.

#### 🔁 Importante

- Antes de imprimir certifique-se de que o papel especificado em [Formato do Documento:] no separador [Papel/QualidadeImpr] corresponde ao formato do papel na bandeja de papel.
- Depois de criar um documento, abra a caixa de diálogo [Preferências de impressão] na aplicação nativa do documento.

Altere quaisquer definições de impressão, se necessário.

É possível especificar as seguintes definições de impressão utilizando o driver de impressão:

- Imprimir várias páginas numa única folha
- Dividir uma única página por várias folhas
- Imprimir em ambos os lados das folhas
- Não imprimir páginas em branco
- Fazer colecção das impressões
- Guardar as definições do driver de impressão como um ficheiro
- Chamar e eliminar definições de propriedades da impressora guardadas
- Imprimir em papel de formato personalizado
- Imprimir um documento de formato de papel grande num formato de papel mais pequeno
- Reduzir e ampliar um formato de documento
- Alterar a resolução de impressão
- Poupar toner durante a impressão

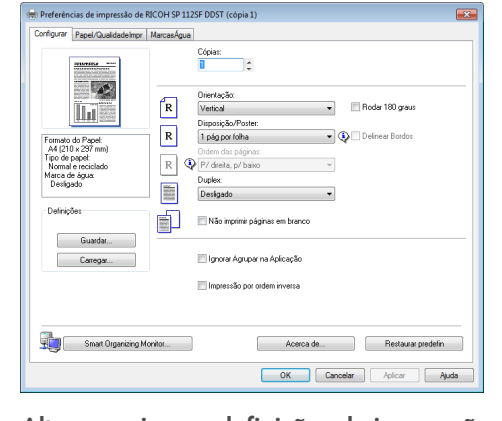

- Alterar o padrão de composição de cores
- Imprimir carimbos de texto nas impressões

Para mais informações sobre cada um dos itens das definições, clique em [Ajuda].

- 3. Quando tiver terminado as alterações às definições, clique em [OK].
- 4. Imprima o documento com a função de impressão da aplicação nativa do documento.

#### 🕹 Nota

- Se houver um encravamento de papel, a impressão pára a meio. Abra a tampa de manutenção para retirar o papel encravado. A impressão é retomada automaticamente quando a tampa de manutenção for fechada. Se a tampa de manutenção não for aberta para retirar um encravamento de papel, prima a tecla [Iniciar] para retomar a impressão.
- Se o papel acabar, volte a colocar papel e, em seguida, prima a tecla [Iniciar] para retomar a impressão.

#### Imprimir em ambos os lados das folhas

- Depois de criar um documento, abra a caixa de diálogo [Preferências de impressão] na aplicação nativa do documento.
- 2. No separador [Configurar], na caixa de lista [Duplex:], seleccione como pretende abrir os documentos encadernados.
- 3. Depois de efectuar quaisquer definições adicionais, clique em [OK].
- 4. Inicie a impressão.

O equipamento imprime primeiro apenas um dos lados das páginas e, em seguida, mostra uma mensagem no ecrã do Smart Organizing Monitor para voltar a carregar as folhas na bandeja de saída com as folhas voltadas de baixo para cima.

 Retire todas as folhas impressas da bandeja de saída e coloque-as na bandeja de entrada.

Para imprimir no verso das folhas impressas, volte-as de baixo para cima por forma a que o lado em branco fique para cima e, em seguida, coloque-as na bandeja de entrada.

#### Vertical

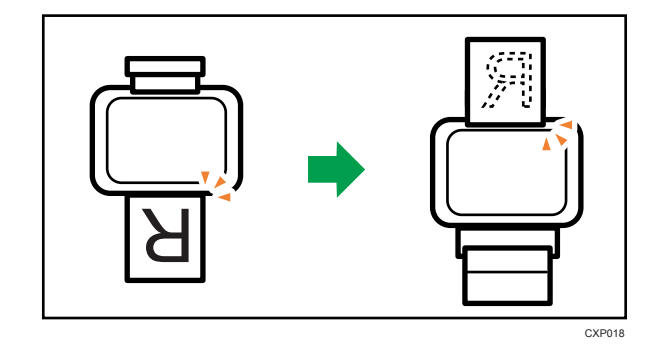

Horizontal

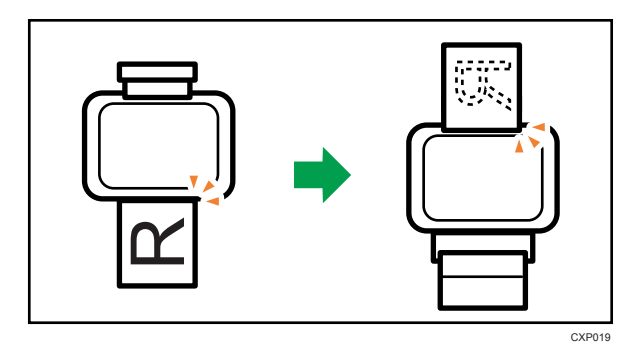

6. Prima a tecla [Iniciar].

#### Cancelar um trabalho de impressão

É possível cancelar trabalhos de impressão utilizando o painel de controlo do equipamento ou o seu computador, dependendo do estado do trabalho.

#### Cancelar um trabalho de impressão quando ainda não começou a ser impresso

- 1. Faça duplo clique no ícone da impressora na barra de tarefas do seu computador.
- 2. Seleccione o trabalho de impressão que pretende cancelar, no menu [Documento] e, em seguida, clique em [Cancelar].

#### Vota

- Se cancelar um trabalho de impressão que já tenha sido processado, a impressão poderá continuar durante algumas páginas antes de ser cancelado.
- Poderá demorar algum tempo a cancelar um trabalho de impressão grande.

#### Cancelar um trabalho de impressão quando já está a ser impresso

1. Prima a tecla [Apagar/Parar].

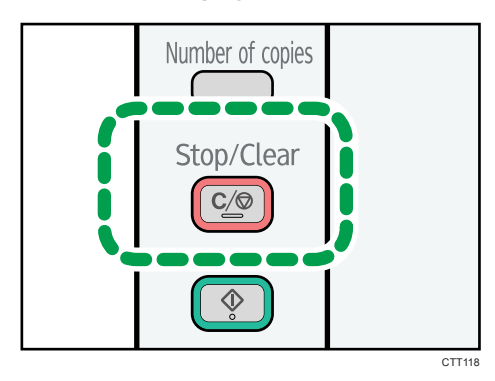
### Se Ocorrer um Erro de Correspondência de Papel

Se o formato ou o tipo de papel não corresponder às definições do trabalho de impressão, o equipamento indica um erro. Existem duas formas de resolver este erro:

#### Comportante )

 Se [Continuar auto:] estiver definido para [0 seg.], o equipamento continua a imprimir e não é visualizada qualquer mensagem de erro.

#### Continuar a imprimir utilizando papel com erro de correspondência

Utilizar a função de avanço de página para ignorar o erro e imprimir utilizando papel com erro de correspondência.

#### Apagar o trabalho de impressão

Cancele a impressão.

#### Continuar a imprimir utilizando papel com erro de correspondência

Se o papel for demasidado pequeno para o trabalho de impressão, a imagem impressa será cortada.

1. Se for visualizado o código de erro, prima a tecla [Iniciar].

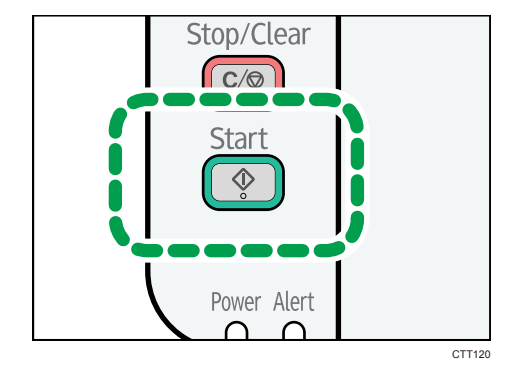

Nota

• Se o código de erro for novamente visualizado, verifique se o formato de papel especificado corresponde ao formato do papel colocado na bandeja de papel.

#### Apagar o trabalho de impressão

1. Se for visualizado o código de erro, prima a tecla [Apagar/Parar].

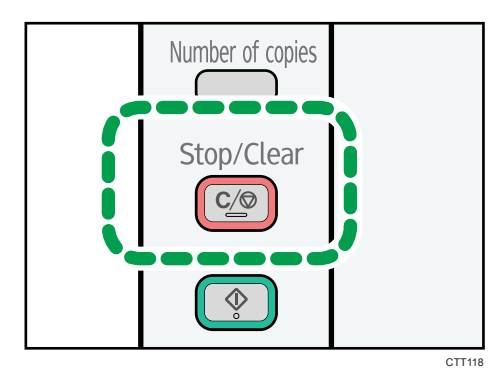

#### Prevenir erros de correspondência de papel

Para prevenir erros de correspondência de papel, proceda da seguinte forma para se certificar de que as definições de impressão estão correctamente configuradas:

1. Especifique o mesmo formato de papel na aplicação e no driver de impressão.

Aplicação (por exemplo, WordPad): Clique em [Page Setup] no menu [Ficheiro].

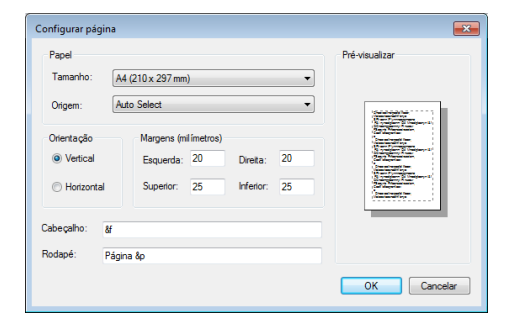

Driver de impressão (caixa de diálogo Preferências de impressão): Clique no separador [Papel/ QualidadeImpr] .

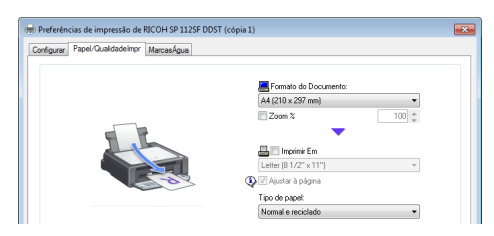

 Se o erro persistir mesmo após ter executado o Passo 1, certifique-se de que a definição do formato de papel especificado no driver de impressão corresponde ao formato de papel que está a utilizar.

Smart Organizing Monitor: No separador [Status], clique em [Alterar...].

| Definições | de formato/tipo de | papel 🗾  |
|------------|--------------------|----------|
| Formato    | de papel:          |          |
| A4 (210    | x 297 mm)          | -        |
| Tipo de p  | apel:              |          |
| Normal     |                    | •        |
|            |                    |          |
|            | ОК                 | Cancelar |
|            |                    |          |

Nota

 Se [Formato de papel secundário:] estiver activado, o equipamento considera o papel de formato A4 e Letter como equivalentes e não considera erro de correspondência de papel entre estes dois formatos. 3. Imprimir Documentos

## 4. Copiar Originais

### **Operação Básica**

- 1. Coloque o original no vidro de exposição.
- 2. Para imprimir várias cópias, prima a tecla [N.º de cópias] até ser visualizado o número de cópias que pretende imprimir.

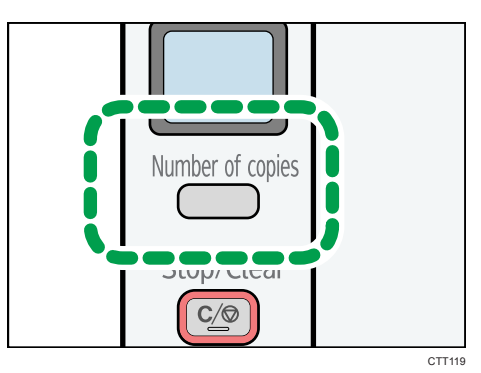

Se mantiver premida a tecla [N.º de cópias], o número aumenta em variações de 10.

3. Prima a tecla [Iniciar].

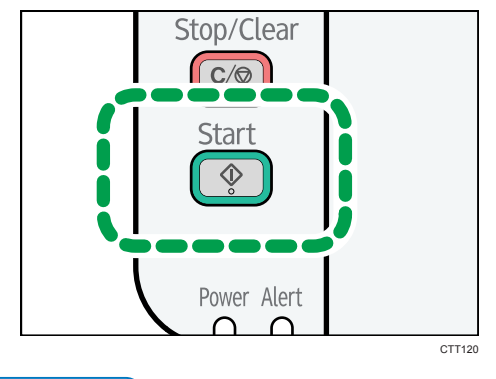

🕹 Nota 📃

- Se houver um encravamento de papel, a impressão pára a meio. Abra a tampa de manutenção para retirar o papel encravado. A impressão é retomada automaticamente quando a tampa de manutenção for fechada. Se a tampa de manutenção não for aberta para retirar um encravamento de papel, prima a tecla [Iniciar] para retomar a impressão.
- Se o papel acabar, volte a colocar papel e, em seguida, prima a tecla [Iniciar] para retomar a impressão.

#### Cancelar uma cópia

Se a cópia for cancelada enquanto o equipamento estiver a ler o original, a cópia é cancelada imediatamente e não é feita nenhuma impressão.

Se a cópia for cancelada durante a impressão, o processo de cópia é cancelado depois de a página actual ter sido impressa.

1. Prima a tecla [Apagar/Parar].

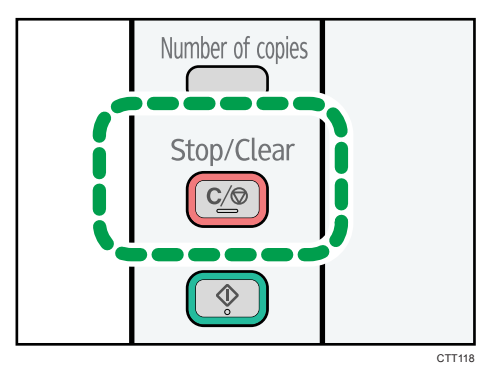

### Fazer Cópias Ampliadas ou Reduzidas

Existem duas formas de definir a escala de dimensionamento: utilizar uma escala predefinida ou especificar manualmente uma escala personalizada.

#### Escala predefinida

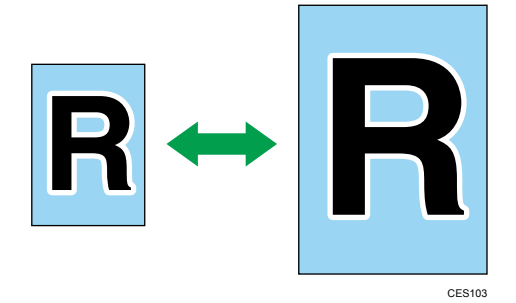

Região A (principalmente Europa e Ásia)

50%, 71% A4 → A5, 82% B5 JIS → A5, 93%, 122% A5 → B5 JIS, 141% A5 → A4, 200%

Região B (principalmente América do Norte)

50%, 65% LT → HLT, 78% LG → LT, 93%, 129% HLT → LT, 155% HLT → LG, 200%

Escala personalizada

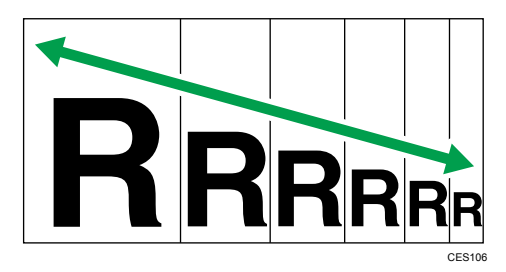

De 25% a 400% em variações de 1%.

#### Especificar Reduzir/Ampliar

Utilize este procedimento para especificar a escala de redução ou ampliação para o trabalho em curso, a partir do Smart Organizing Monitor.

O procedimento nesta secção é um exemplo baseado no Windows 7. O procedimento real pode variar dependendo do sistema operativo que utilizar.

- 1. No menu [Iniciar], clique em [Todos os programas].
- 2. Clique em [Smart Organizing Monitor for SP xxx Series].
- 3. Clique em [Smart Organizing Monitor for SP xxx Series Status].

- 4. Se o equipamento que está a utilizar não estiver seleccionado, clique em [Selec. equip....] e, em seguida, seleccione o modelo do equipamento.
- 5. Clique em [OK].
- 6. No separador [Ferramenta de utilizador], clique em [Configuração da impressora].
- 7. No separador [Cópia], seleccione a escala na lista [Reduzir/Ampliar:]. Se tiver sido seleccionado [Zoom: (25 a 400%)], introduza a escala.
- 8. Clique em [OK].
- 9. Clique em [Fechar].

### Copiar Ambos os Lados de um Cartão de Identificação no Mesmo Lado de uma Folha de Papel

Esta secção descreve como copiar a frente e o verso de um cartão de identificação, ou outro documento pequeno, no mesmo lado de uma folha de papel.

CXP020

Quando copiar em papel de formato A4, é possível copiar documentos de formato inferior a A5. De igual modo, quando copiar em papel de formato Letter, é possível copiar documentos de formato inferior a Half Letter.

#### 🔿 Importante

 Para utilizar esta função, o formato de papel utilizado para imprimir cópias tem obrigatoriamente de ser definido como A6, A5, A4, Half Letter ou Letter.

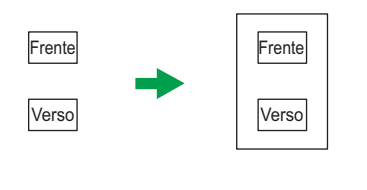

#### Copiar um cartão de identificação

1. Prima a tecla [CópiaCartãoID].

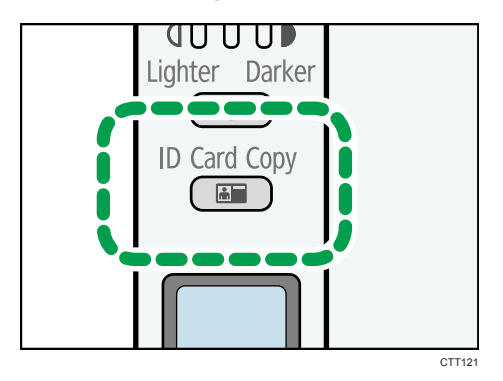

2. Para imprimir várias cópias, prima a tecla [N.º de cópias] até ser visualizado o número de cópias pretendido.

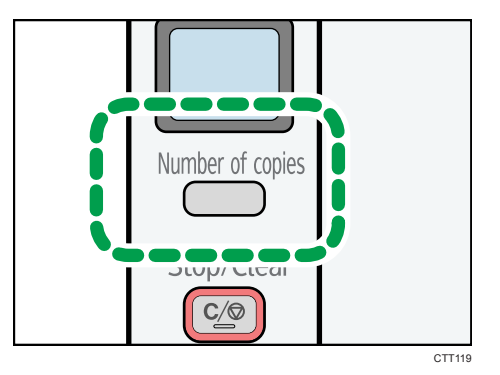

3. Coloque o original sobre o vidro de exposição, com a frente para baixo e o topo virado para a retaguarda do equipamento.

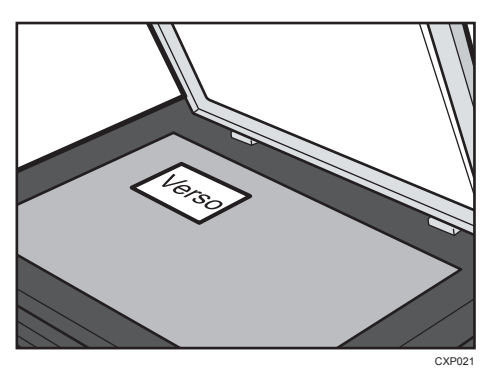

A localização do original depende do formato do papel.

Posicione o cartão de forma a ficar centrado na intersecção. (A mesma posição aplica-se tanto à frente como ao verso do cartão de identificação.)

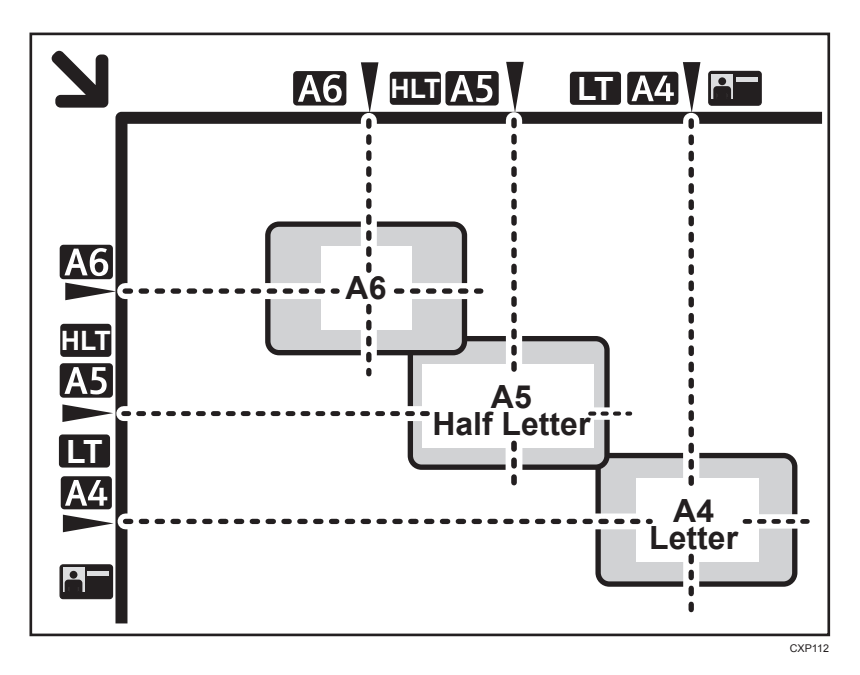

4. Prima a tecla [Iniciar].

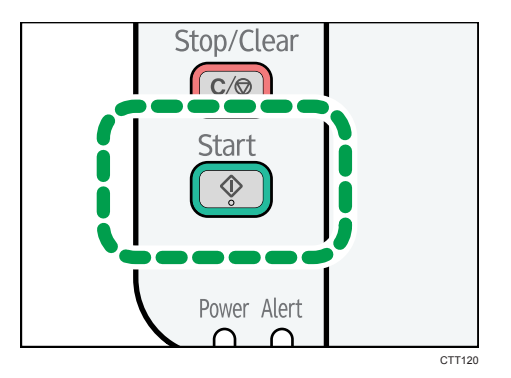

5. No espaço de 30 segundos, coloque o original sobre o vidro de exposição, com o verso para baixo e o topo virado para a retaguarda do equipamento e, em seguida, prima a tecla [Iniciar].

### Especificar as Definições de Digitalização

Esta secção descreve como especificar a densidade da imagem e a qualidade da digitalização para o trabalho actual.

#### Ajustar densidade de imagem

Existem 3 níveis de densidade da imagem. Quanto mais alto for o nível de densidade, mais escura será a cópia impressa.

1. Prima a tecla [Densidade] até ser visualizado nível de densidade pretendido.

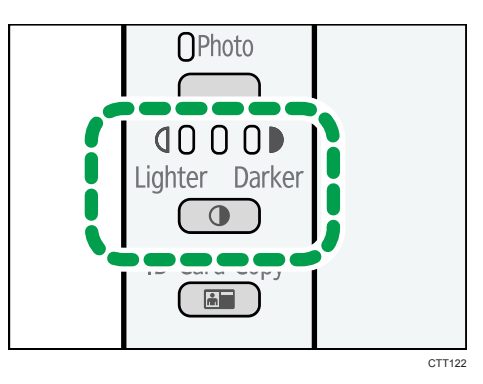

A densidade de impressão é indicada pelo segmento iluminado neste indicador.

- Esquerda: mais claro do que o normal
- Meio: densidade normal
- Direita: mais escuro do que o normal

#### Seleccionar o tipo de documento de acordo com o original

Existem 3 tipos de documentos:

#### Texto

Seleccione este tipo quando o original contém apenas texto e não contém nenhumas fotografias ou imagens.

#### Foto

Seleccione este tipo quando o original contém apenas fotografias ou imagens. Utilize este modo para os seguintes tipos de originais:

- Fotografias
- Páginas que são total ou maioritariamente compostas de fotografias ou imagens, como páginas de revistas.

#### Texto/Foto

Seleccione este tipo quando o original contém tanto texto como fotografias ou imagens.

#### Especificar o tipo de original

1. Continue a premir a tecla do tipo de original até o indicador junto ao tipo de original adequado acender.

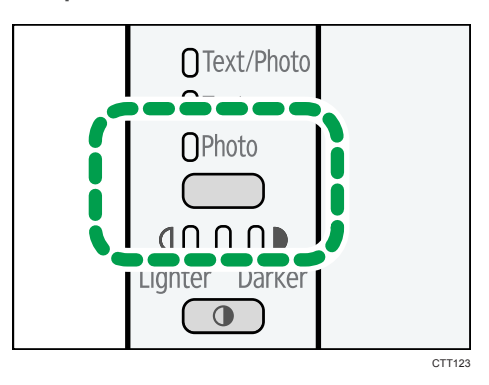

4. Copiar Originais

#### 49

# 5. Digitalização a partir de um computador

### Operação Básica

A digitalização a partir de um computador (digitalização TWAIN e digitalização WIA) permite operar o equipamento a partir do computador e digitalizar originais directamente para o computador.

2

#### 1. O seu computador (driver TWAIN já instalado)

Dê instruções ao equipamento para iniciar a digitalização do original que está colocado no equipamento.

#### 2. Este equipamento

1

O original que está colocado no equipamento é digitalizado e os respectivos dados são enviados para um computador cliente.

#### Utilizar o scanner TWAIN

Esta secção explica os preparativos e o procedimento para utilizar o scanner TWAIN.

#### Coloritante (1997)

- Para utilizar o scanner TWAIN, tem de instalar o driver TWAIN, disponível no CD-ROM fornecido.
- Para utilizar o scanner TWAIN, tem de estar instalada uma aplicação compatível com TWAIN.

Para utilizar o equipamento como um scanner TWAIN, primeiro faça o seguinte:

- Instale o driver TWAIN.
- Instale uma aplicação compatível com TWAIN.

#### Digitalização TWAIN

A digitalização TWAIN é possível se o seu computador executar uma aplicação compatível com TWAIN.

CXP022

- 1. Coloque o original.
- Abra a caixa de diálogo de propriedades para este equipamento, utilizando uma aplicação compatível com TWAIN.
- Configure as definições de digitalização conforme necessário e, em seguida, clique em [Ler].

#### Definições que é possível configurar na caixa de diálogo TWAIN

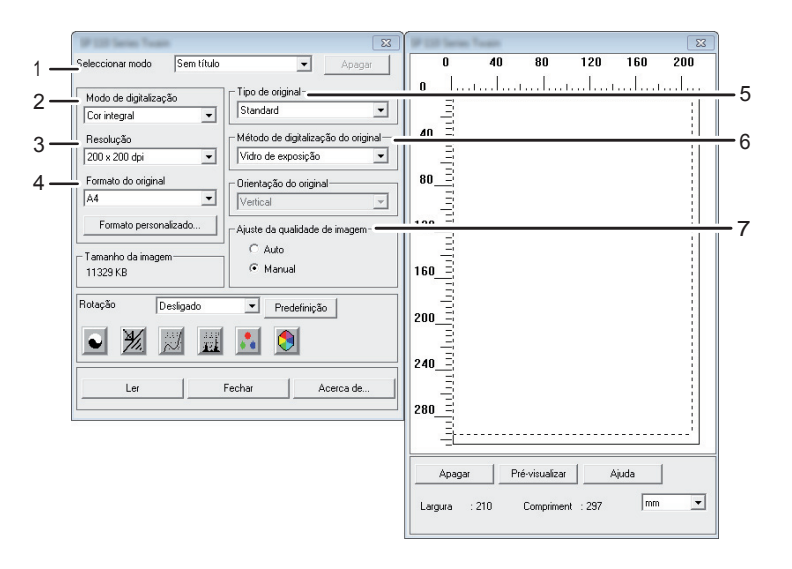

CXP109

#### 1. Seleccionar modo

É possível guardar até 10 definições de digitalização. O valor predefinido é aplicado quando é seleccionado [Predefinição].

#### 2. Modo de digitalização

Seleccione de entre [Cor integral], [Escala de cinzentos], [Foto], [Texto] ou [Texto/Foto].

#### 3. Resolução

Seleccione uma resolução a partir da lista.

Se estiver seleccionado [Texto], [Texto/Foto] ou [Foto] como [Modo de digitalização], não é possível definir a resolução de digitalização como 1 200 dpi × 1 200 dpi ou superior.

#### 4. Formato do original

Seleccione o formato de digitalização. Se seleccionar [Formato personalizado...], introduza o formato de digitalização directamente na caixa de edição.

#### 5. Tipo de original

Conforme o seu original, seleccione uma definição da lista de opções apresentada em pormenor abaixo.

- [Standard] (Alteração automática para Cor integral, 200 dpi × 200 dpi)
- [Foto] (Alteração automática para Cor integral, 600 dpi × 600 dpi)
- [Arquivo] (Alteração automática para Texto, 200 dpi × 200 dpi)
- [OCR] (Alteração automática para Texto, 400 dpi × 400 dpi)

#### 6. Método de digitalização do original

Especifique o método para digitalizar originais.

#### 7. Ajuste da qualidade de imagem

Pode ajustar a qualidade da imagem. As definições de digitalização que podem ser ajustadas são as seguintes: Rotação, Curvas, Nitidez, Brilho/Contraste, Níveis, Balanço de cor e Matiz/Saturação. Quando [Auto] está seleccionado, os valores predefinidos serão aplicados a todas as definições. Quando [Manual] está seleccionado, é possível ajustar todas as definições conforme pretendido.

#### 🖖 Nota 📃

• Para mais informações, consulte a Ajuda do driver TWAIN.

#### Operação básica para digitalização WIA

- 1. Coloque o original.
- 2. No menu [Iniciar], clique em [Dispositivos e Impressoras].
- Clique com o botão direito do rato no ícone do modelo da impressora que pretende utilizar e, em seguida, clique em [Iniciar digitalização].
- Configure as definições de digitalização conforme necessário e, em seguida, clique em [Digitalizar].
- 5. Clique em [Importar].

5. Digitalização a partir de um computador

## 6. Configurar o Equipamento Utilizando o Smart Organizing Monitor

### Verificar as Informações do Sistema

É possível verificar a condição e o estado do equipamento utilizando o Smart Organizing Monitor.

#### Verificar as informações de estado

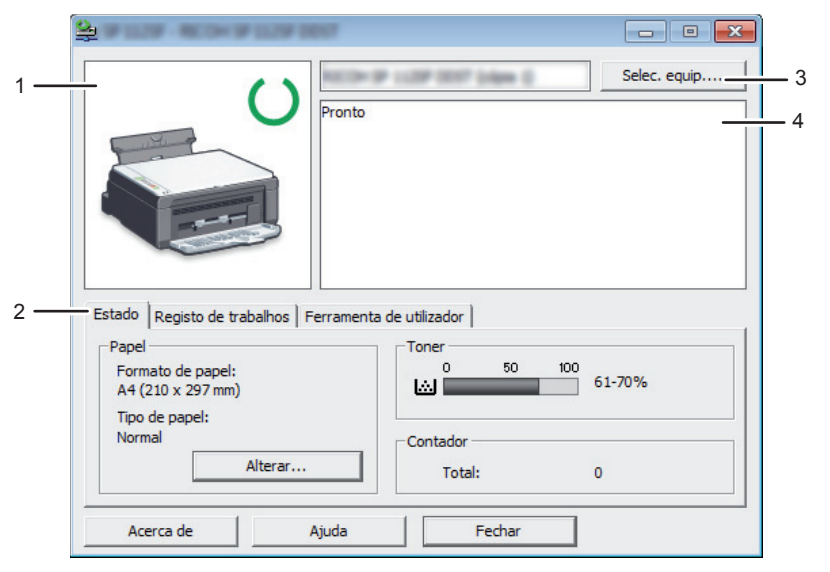

CXP114

#### 1. Área de imagem

Apresenta o estado deste equipamento com um ícone.

#### 2. Área de estado

• Formato de papel

Apresenta o formato de papel configurado no equipamento.

• Tipo de papel

Apresenta o tipo de papel configurado no equipamento.

• Toner

O nível de toner restante é indicado em 10 níveis.

• Contador

Apresenta o número de páginas que foram impressas pelo equipamento.

#### 3. Área para seleccionar dispositivo

Mostra o nome do modelo seleccionado.

#### 4. Área de mensagem

Apresenta o estado deste equipamento com uma mensagem.

Para mais informações sobre mensagens de erro, consulte Pág. 78 "Mensagens de Erro e de Estado Visualizadas no Smart Organizing Monitor".

#### Imprimir a página de configuração ou página de teste

#### 🔁 Importante

- Quando imprimir a página de teste, defina o formato de papel como A4 ou Letter. Quando imprimir outros relatórios, defina o formato de papel como A4, Letter, F/GL, Foolscap, Folio, ou Legal.
- 1. No menu [Iniciar], clique em [Todos os programas].
- 2. Clique em [Smart Organizing Monitor for SP xxx Series].
- 3. Clique em [Smart Organizing Monitor for SP xxx Series Status].
- Se o equipamento que está a utilizar não estiver seleccionado, clique em [Selec. equip....]
   e, em seguida, seleccione o modelo do equipamento.
- 5. Clique em [OK].
- 6. No separador [Ferramenta de utilizador], seleccione [Página de teste] ou [Página de configuração] na lista [Listas/teste:].
- 7. Clique em [Imprimir].

### Configurar as definições do equipamento

O Smart Organizing Monitor é utilizado para modificar as definições do equipamento.

- 1. No menu [Iniciar], clique em [Todos os programas].
- 2. Clique em [Smart Organizing Monitor for SP xxx Series].
- 3. Clique em [Smart Organizing Monitor for SP xxx Series Status].
- Se o equipamento que está a utilizar não estiver seleccionado, clique em [Selec. equip....]
   e, em seguida, seleccione o modelo do equipamento.
- 5. Clique em [OK].
- 6. No separador [Ferramenta de utilizador], clique em [Configuração da impressora].
- 7. Modifique as definições, se for necessário.
- 8. Clique em [OK].
- 9. Clique em [Fechar].

#### Definições dos separadores

Esta secção fornece uma descrição geral, por separador, das definições do equipamento que podem ser modificadas utilizando o Smart Organizing Monitor. Para mais informações sobre cada item das definições, consulte a Ajuda do Smart Organizing Monitor.

#### Separador Sistema

- Registe formatos de papel personalizados.
- Ajuste a posição ou a densidade da impressão para melhorar a qualidade de impressão quando os resultados impressos não forem satisfatórios.
- Active ou desactive o modo de poupança de energia e especifique o tempo que decorre antes da respectiva comutação.
- Actualize o firmware do equipamento.

#### Separador Impressora

- Configure o comportamento do equipamento quando houver um conflito entre as definições do formato e/ou do tipo do papel do equipamento e do driver de impressão.
- Especifique o período de tempo que o equipamento aguarda se não receber um trabalho de impressão.

#### Separador Cópia

- Configure as definições de poupança de toner.
- Configure as definições das escalas de redimensionamento.

### Actualizar o Firmware

#### 🔁 Importante

- No âmbito do previsto pela legislação aplicável, em circunstância alguma, o fabricante será responsável por quaisquer danos resultantes de falhas deste software, de perdas de documentos ou dados ou da utilização ou não utilização deste software e respectivos manuais de utilizador fornecidos.
- A empresa também não será responsável por quaisquer disputas entre o cliente e terceiros que sejam resultantes de qualquer utilização ou perda da utilização deste software.
- Para se certificar de que uma actualização de firmware foi concluída com sucesso, imprima a página de configuração antes e depois da actualização.
- Certifique-se de que nunca desliga o cabo USB durante uma actualização de firmware.
- Durante a execução de uma actualização de firmware, desligue do equipamento quaisquer cabos desnecessários.
- Se necessário, modifique antecipadamente as definições de gestão de energia do seu computador para que o computador não entre no modo de espera ou no modo de suspensão durante uma actualização de firmware.
- Faça o download do firmware a partir do web site do fabricante.

Para actualizar o firmware, utilize o Smart Organizing Monitor do Windows.

- 1. No menu [Iniciar], clique em [Todos os programas].
- 2. Clique em [Smart Organizing Monitor for SP xxx Series].
- 3. Clique em [Smart Organizing Monitor for SP xxx Series Status].
- Se o equipamento que está a utilizar não estiver seleccionado, clique em [Selec. equip....]
   e, em seguida, seleccione o modelo do equipamento.
- 5. Clique em [OK].
- 6. No separador [Ferramenta de utilizador], clique em [Configuração da impressora].
- 7. No separador [Sistema], clique em [Actualização do firmware da impressora...].
- 8. Clique em [OK].
- 9. Especifique a localização do ficheiro DWN e, em seguida, clique em [Abrir].
- Quando for visualizada uma mensagem no Smart Organizing Monitor indicando que a actualização do firmware foi concluída, desligue e volte a ligar o botão de alimentação do equipamento.

### 7. Manutenção do Equipamento

### Substituir o Cartucho de Impressão

#### 🔁 Importante

- Guarde os cartuchos de impressão num local escuro e fresco.
- O número real de impressões pode variar dependendo do volume e da densidade da imagem, do número de páginas impressas ao mesmo tempo, do tipo e do formato do papel e das condições ambientais tais como a temperatura e a humidade. A qualidade do toner degrada-se ao longo do tempo.
- Para uma boa qualidade de impressão, o fabricante recomenda a utilização de toner genuíno do fabricante.
- O fabricante não será responsável por qualquer dano ou despesa que resulte da utilização de peças não genuínas nos seus produtos de escritório.
- 1. Abra a tampa de manutenção.
- 2. Segure no cartucho de impressão pelas pegas e, em seguida, puxe-o para fora do equipamento.

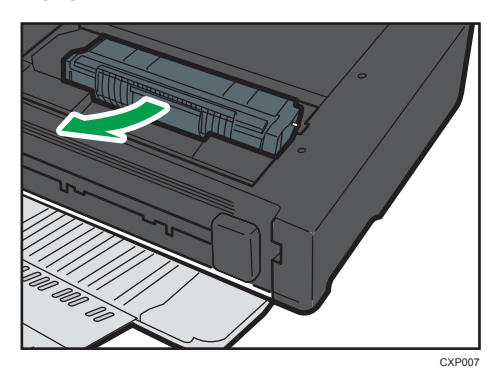

- 3. Tire o cartucho de impressão novo da caixa e retire-o do saco.
- 4. Segure o cartucho de impressão e abane-o de um lado para o outro cinco ou seis vezes.

Agite o cartucho de impressão horizontalmente. Se o cartucho não tiver sido agitado correctamente, as primeiras páginas impressas podem ter um aspecto esbatido ou manchado.

5. Segure no cartucho de impressão pelas pegas e, em seguida, introduza-o no equipamento até parar.

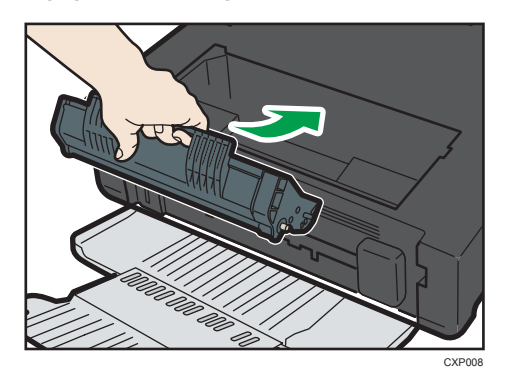

6. Feche a tampa de manutenção.

### Cuidados Durante a Limpeza

Limpe o equipamento periodicamente para manter uma qualidade de impressão elevada.

Limpe o exterior com um pano suave e seco. Se o pano seco não for suficiente para remover a sujidade, limpe o exterior com um pano macio e húmido, bem espremido. Se, mesmo assim, ainda não conseguir remover a mancha ou a sujidade, utilize um detergente neutro, limpe a área com um pano húmido bem expremido, passe com um pano seco e, por fim, deixe secar.

#### 🔁 Importante

- Para evitar deformações, descoloração ou fissuras, não utilize químicos voláteis como benzina ou diluente e não pulverize insecticida no equipamento.
- Se existir pó ou sujidade no interior do equipamento, limpe com um pano limpo e seco.
- Tem de desligar a ficha da tomada eléctrica pelo menos uma vez por mês. Limpe o pó e a sujidade em redor da ficha e da tomada antes de voltar a ligar. O pó e a sujidade acumulados podem provocar um incêndio.
- Não permita que clipes do papel, agrafos ou outros pequenos objectos caiam para dentro do equipamento.

### Limpeza do Interior do Equipamento

- 1. Abra a tampa de manutenção.
- 2. Segure no cartucho de impressão pelas pegas e, em seguida, puxe-o para fora do equipamento.

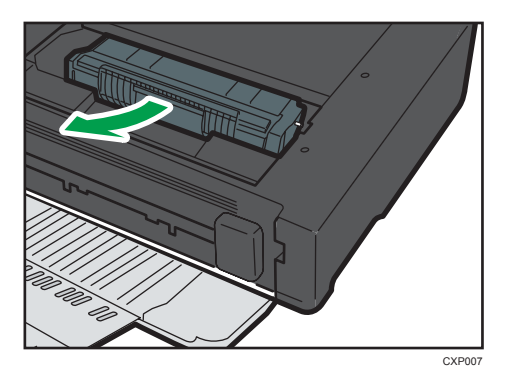

3. Utilize um pano para limpar o interior do equipamento.

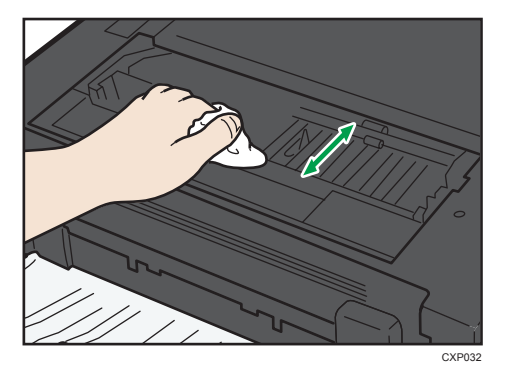

Limpe cuidadosamente com o pano, com cuidado para não tocar em nenhuma das saliências no interior do equipamento.

4. Segure no cartucho de impressão pelas pegas e, em seguida, introduza-o no equipamento até parar.

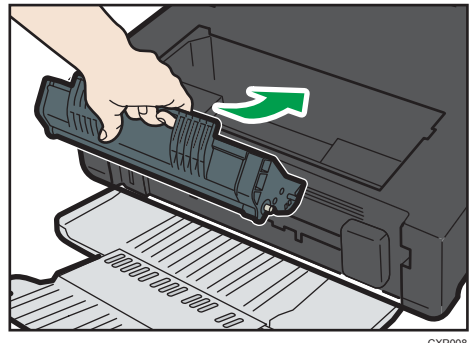

5. Feche a tampa de manutenção.

### Limpar o vidro de exposição

1. Levante a tampa do vidro de exposição.

Quando levantar a tampa do vidro de exposição, tenha cuidado para não segurar pela bandeja de entrada, pois poderá danificá-la.

2. Limpe as partes indicadas com setas com um pano húmido macio e, em seguida, passe com um pano seco sobre as mesmas partes para retirar alguma humidade restante.

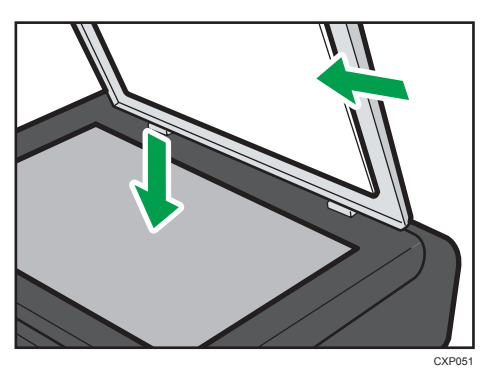

### **Problemas Comuns**

Esta secção descreve como resolver problemas comuns que possam ocorrer durante a operação do equipamento.

| Problema                                                | Causa possível                                                       | Solução                                                                                                    |
|---------------------------------------------------------|----------------------------------------------------------------------|----------------------------------------------------------------------------------------------------|
| O equipamento não liga.                                 | O cabo de alimentação<br>eléctrica não está<br>correctamente ligado. | <ul> <li>Certifique-se de que a<br/>ficha de alimentação está<br/>firmemente inserida na<br/>tomada de alimentação de<br/>parede.</li> <li>Ligue outro dispositivo que<br/>esteja a funcionar à<br/>mesma tomada de<br/>parede, para se certificar<br/>de que a tomada de<br/>parede não está avariada.</li> </ul> |
| As páginas não são impressas.                           | O cabo USB não está<br>correctamente ligado.                         | Volte a ligar o cabo USB.                                                                                                    |
| Ouve-se um ruído estranho<br>proveniente da impressora. | O consumível não está<br>instalado correctamente.                    | Certifique-se de que o<br>consumível está instalado<br>correctamente.                                                                                                    |

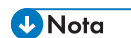

• Se algum deste problemas persistir, desligue a alimentação eléctrica, desencaixe o cabo de alimentação da tomada e contacte o seu consultor comercial ou a assistência técnica.

### Problemas de Alimentação de Papel

Se o equipamento estiver a operacional mas o papel não for alimentado ou ocorrerem encravamentos de papel frequentemente, verifique o estado do equipamento e do papel.

| Problema                                             | Solução                                                                                                    |
|------------------------------------------------------|----------------------------------------------------------------------------------------------------|
| O papel não é alimentado<br>suavemente.              | <ul> <li>Utilize papel dos tipos suportados. Consulte Pág. 21</li> <li>"Papel Suportado".</li> </ul>                                                                                |
|                                                      | <ul> <li>Coloque o papel correctamente, certificando-se de que<br/>as guias de papel estão ajustadas correctamente.<br/>Consulte Pág. 25 "Colocar Papel".</li> </ul>                |
|                                                      | <ul> <li>Se o papel estiver enrolado, alise o papel.</li> </ul>                                                                                                    |
|                                                      | <ul> <li>Tire o papel para fora da bandeja e folheie-o bem. Em<br/>seguida, inverta o topo e o fundo do papel e coloque-o<br/>na bandeja.</li> </ul>                                |
| Os encravamentos de papel<br>ocorrem frequentemente. | <ul> <li>Se houver espaços entre o papel e as guias de papel,<br/>ajuste as guias de papel para remover os espaços.</li> </ul>                                                      |
|                                                      | <ul> <li>Evite imprimir em ambos os lados do papel quando<br/>imprimir imagens que contêm áreas grandes de cor<br/>sólida, o que consome uma grande quantidade de toner.</li> </ul> |
|                                                      | <ul> <li>Utilize papel dos tipos suportados. Consulte Pág. 21<br/>"Papel Suportado".</li> </ul>                                                                                     |
|                                                      | <ul> <li>Coloque papel apenas até à altura das marcas de limite<br/>superior da guia de papel.</li> </ul>                                                                           |

| Problema                                                         | Solução                                                                                                    |
|------------------------------------------------------------------|----------------------------------------------------------------------------------------------------|
| São alimentadas várias folhas de<br>papel de uma só vez.         | <ul> <li>Folheie bem o papel antes de o colocar. Certifique-se<br/>também de que as margens estão alinhadas, ajeitando a<br/>pilha de folhas numa superfície lisa, como o tampo de<br/>uma secretária.</li> </ul> |
|                                                                  | <ul> <li>Certifique-se de que as guias de papel estão na posição<br/>correcta.</li> </ul>                                                                                                    |
|                                                                  | <ul> <li>Utilize papel dos tipos suportados. Consulte Pág. 21</li> <li>"Papel Suportado".</li> </ul>                                                                                                    |
|                                                                  | <ul> <li>Coloque papel apenas até à altura das marcas de limite<br/>superior da guia de papel.</li> </ul>                                                                                                    |
|                                                                  | <ul> <li>Certifique-se de que não foi adicionado papel enquanto<br/>ainda havia papel na bandeja.</li> </ul>                                                                                                    |
|                                                                  | Adicione papel apenas quando já não houver mais na<br>bandeja.                                                                                                    |
| O papel fica com vincos.                                         | <ul> <li>O papel está húmido. Utilize papel que tenha sido<br/>armazenado correctamente.</li> </ul>                                                                                                    |
|                                                                  | <ul> <li>O papel é muito fino. Consulte Pág. 21 "Papel<br/>Suportado".</li> </ul>                                                                                                    |
|                                                                  | <ul> <li>Se houver espaços entre o papel e as guias de papel,<br/>ajuste as guias de papel para remover os espaços.</li> </ul>                                                                                    |
| O papel impresso está enrolado.                                  | <ul> <li>Coloque o papel ao contrário na bandeja de papel.</li> <li>O papel está húmido. Utilize papel que tenha sido<br/>armazenado correctamente.</li> </ul>                                                    |
| As imagens são impressas na<br>diagonal relativamente às páginas | Se houver espaços entre o papel e as guias de papel, ajuste<br>as guias de papel para remover os espaços.                                                                                                    |
| R                                                                |                                                                                                    |

#### Remover encravamentos de papel

Primeiro, tente remover o papel automaticamente. Se não resultar, remova-o manualmente.

#### 🔁 Importante 🔾

- O papel encravado pode estar coberto de toner. Tenha cuidado para que o toner não entre em contacto com as mãos ou o vestuário.
- O toner nas impressões feitas imediatamente após remover um encravamento de papel poderá não estar suficientemente fundido e poderá manchar. Faça algumas impressões de teste até deixarem de aparecer manchas.
- Não force a remoção do papel encravado, pois pode rasgar. Os pedaços de papel rasgado que ficarem no interior do equipamento provocam novos encravamentos e podem danificar o equipamento.
- Os encravamentos de papel podem provocar a perda de páginas. Verifique o trabalho de impressão para ver se existem páginas em falta e imprima novamente as páginas que não forem impressas.

#### Remover automaticamente o papel encravado dentro do equipamento

1. Abra e feche a tampa da unidade de manutenção.

O equipamento irá ejectar lentamente o papel encravado. Depois do papel encravado ser ejectado, remova-o.

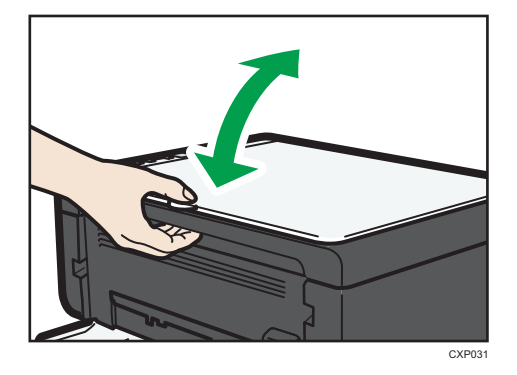

Se o papel encravado não for ejectado, abra novamente a tampa da unidade de manutenção e remova manualmente o papel encravado.

#### Remover o papel manualmente

#### 🔁 Importante )

 Como a temperatura em torno da guia é elevada, aguarde até que arrefeça antes de verificar se há um encravamento de papel.

- Depois de remover o papel certifique-se de que volta a colocar a alavanca de bloqueio da pressão da fusão na posição original.
- Certifique-se de que não imprime enquanto a alavanca de bloqueio da pressão da fusão estiver em baixo.
- 1. Retire cuidadosamente o papel encravado.

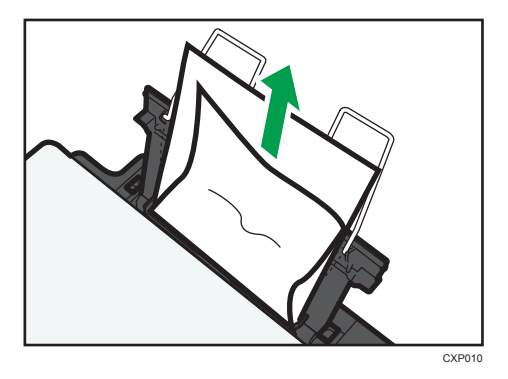

Se não encontrar o papel encravado, procure no interior do equipamento.

- 2. Abra a tampa de manutenção.
- 3. Segure no cartucho de impressão pelas pegas e, em seguida, puxe-o para fora do equipamento.

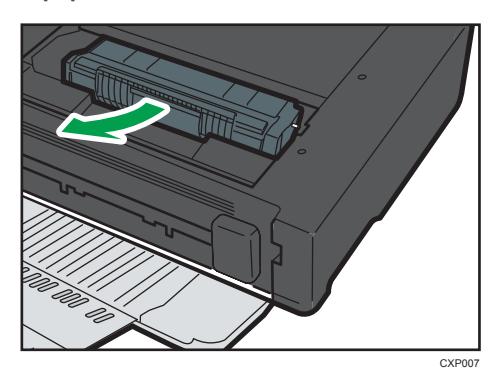

4. Com os polegares, desça a alavanca de bloqueio da pressão da fusão do lado esquerdo.

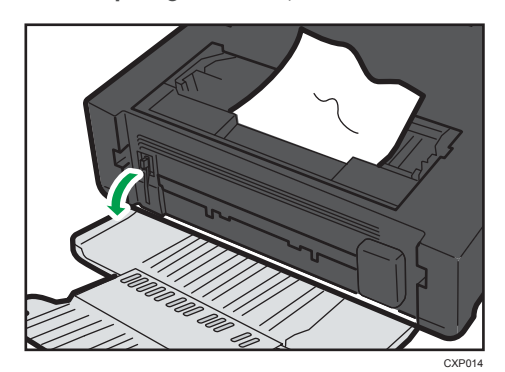

8

5. Segure no papel encravado de ambos os lados, para o puxar para fora. Cuidado para não sujar as suas roupas ou as suas mãos com toner.

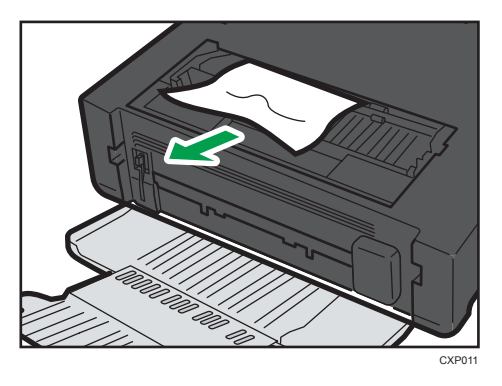

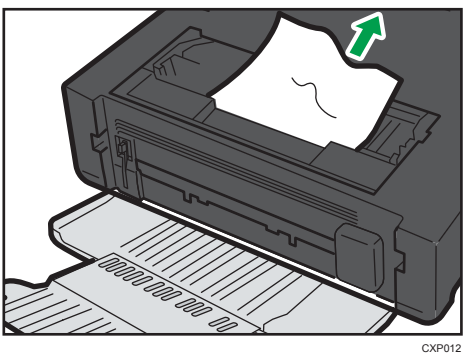

6. Se for difícil tirar o encravamento de papel para fora da unidade principal, tire o encravamento de papel a partir do lado da bandeja de saída.

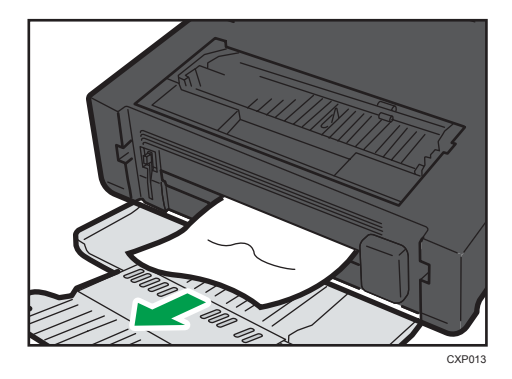

7. Segure no cartucho de impressão pelas pegas e, em seguida, introduza-o no equipamento até parar.

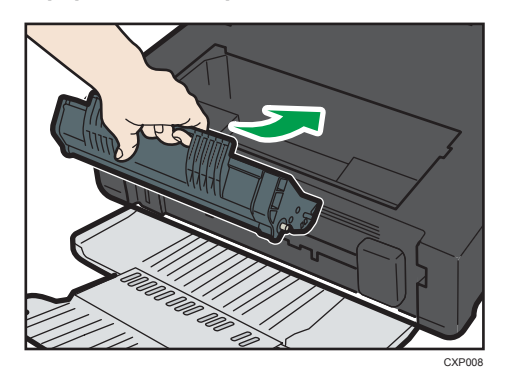

- 8. Com os polegares, levante a alavanca de bloqueio da pressão da fusão do lado esquerdo.
- 9. Feche a tampa de manutenção.

### Problemas de Qualidade de Impressão

### Verificar a condição do equipamento

Se houver um problema com a qualidade da impressão, verifique primeiro as condições do equipamento.

| Possível causa                                                | Solução                                                                                                    |
|---------------------------------------------------------------|----------------------------------------------------------------------------------------------------|
| Existe um problema com a<br>localização do equipamento.       | Certifique-se de que o equipamento está numa superfície<br>nivelada e horizontal. Posicione o equipamento onde não<br>esteja sujeito a vibrações ou choques.                          |
| São utilizados tipos de papel não<br>suportados.              | Certifique-se de que o papel utilizado é suportado pelo<br>equipamento. Consulte Pág. 21 "Papel Suportado".                                                                           |
| A definição do tipo de papel é<br>incorrecta.                 | Certifique-se de que a definição do tipo de papel do driver de<br>impressão corresponde ao tipo de papel colocado. Consulte<br>Pág. 21 "Papel Suportado".                             |
| Está a ser utilizado um cartucho de<br>impressão não genuíno. | Cartuchos de impressão não genuínos reduzem a qualidade<br>de impressão e podem causar avarias. Utilize apenas<br>cartuchos de impressão genuínos. Consulte Pág. 84<br>"Consumíveis". |
| Está a ser utilizado um cartucho de<br>impressão velho.       | Os cartuchos de impressão devem ser abertos antes da<br>expiração do respectivo prazo de validade e utilizados no<br>espaço de 6 meses após a sua abertura.                           |
| O equipamento está sujo.                                      | Consulte Pág. 57 "Manutenção do Equipamento" e limpe o equipamento conforme necessário.                                                                                               |
# Problemas de Impressora

| Problema                                                                                                    | Solução                                                                                                    |
|----------------------------------------------------------------------------------------------------|----------------------------------------------------------------------------------------------------|
| Ocorre um erro.                                                                                                    | <ul> <li>Se ocorrer um erro quando durante a impressão, altere as definições do computador ou do driver de impressão.</li> <li>Verifique se o nome do ícone da impressora não excede 32 caracteres alfanuméricos. Se exceder, abrevie-o.</li> <li>Verifique se estão a ser executadas outras aplicações.<br/>Feche quaisquer outras aplicações, pois podem estar a interferir na impressão. Se o problema não for resolvido, feche também quaisquer processos desnecessários.</li> </ul> |
|                                                                                                    | impressão mais recente.                                                                                                    |
| Um trabalho de impressão é<br>cancelado.                                                                                                    | <ul> <li>Defina o Limite de Tempo E/S para um valor maior do<br/>que a definição actual.</li> </ul>                                                                                                    |
| Existe um atraso considerável entre<br>o comando de início de impressão e<br>a operação de impressão em<br>concreto.                                                                                                    | <ul> <li>O tempo de processamento depende do volume de<br/>dados. Dados de elevado volume, como documentos<br/>com muitos gráficos, necessitam de mais tempo para<br/>serem processados. Aguarde um momento.</li> <li>Para acelerar a impressão, reduza a resolução de<br/>impressão com o driver de impressão.</li> </ul>                                                                                                    |
| A impressão está manchada.                                                                                                    | <ul> <li>O papel está húmido. Utilize papel que tenha sido<br/>armazenado correctamente. Consulte Pág. 21 "Papel<br/>Suportado".</li> <li>Se activar [Poupança de toner:], a impressão será menos<br/>densa no geral.</li> <li>Pode ocorrer condensação. Se ocorrer uma alteração<br/>rápida de temperatura ou humidade, utilize este<br/>equipamento apenas depois de ficar ambientado.</li> </ul>                                                                                      |
| Não é possível imprimir<br>correctamente quando é utilizada<br>uma determinada aplicação ou não<br>é possível imprimir os dados de<br>imagem correctamente.<br>Alguns caracteres ficam esbatidos<br>na impressão ou não são impressos. | <ul> <li>Altere as definições de qualidade da impressão.</li> </ul>                                                                                                    |

| Problema                                                                 | Solução                                                                                          |
|--------------------------------------------------------------------------|--------------------------------------------------------------------------------------------------|
| A definição de formato de papel<br>não corresponde ao papel<br>colocado. | Verifique se o formato de papel especificado no equipamento<br>corresponde ao do papel colocado. |

# As posições na impressão não correspondem às posições no ecrã

Se a posição dos itens na página impressa for diferente da posição mostrada no ecrã do computador, a causa poderá ser uma das indicadas seguidamente.

| Possível causa                                                                 | Solução                                                                                                    |
|--------------------------------------------------------------------------------|----------------------------------------------------------------------------------------------------|
| As definições de disposição da página não<br>estão configuradas correctamente. | Certifique-se de que as definições de disposição<br>da página são correctamente configuradas na<br>aplicação. |
| A definição de formato de papel não<br>corresponde ao papel colocado.          | Verifique se o formato de papel especificado no<br>driver de impressão corresponde ao do papel<br>colocado.   |

# Problemas de Copiador

| Problema                                                                                                    | Solução                                                                                                    |
|----------------------------------------------------------------------------------------------------|----------------------------------------------------------------------------------------------------|
| O papel copiado está em branco.                                                                                      | O original foi colocado com a frente e o verso trocados.<br>Consulte Pág. 29 "Colocar Originais".                                                                                                    |
| As páginas copiadas estão<br>demasiado escuras ou demasiado<br>claras.                                               | Ajuste a densidade da imagem.                                                                                                    |
| As páginas copiadas não se<br>parecem com os originais.                                                              | Seleccione o modo de leitura correcto, de acordo com o tipo<br>de original.                                                                                                    |
| Aparecem manchas negras ao<br>copiar uma impressão fotográfica.                                                      | O original pode ter ficado agarrado ao vidro de exposição<br>devido a um elevado grau de humidade.<br>Coloque o original no vidro de exposição e, em seguida,<br>coloque duas ou três folhas de papel branco por cima. Ao<br>copiar, deixe a tampa do vidro de exposição aberta.                                                                                                    |
| É produzido um padrão moiré.<br><b>R</b> → <b>R</b>                                                                  | O original provavelmente tem áreas com muitas linhas ou<br>muitos pontos.<br>Mudar a definição de qualidade de imagem entre [Foto] e<br>[Texto/Foto] poderá eliminar o padrão moiré.                                                                                                    |
| O papel copiado está sujo.                                                                                           | <ul> <li>A densidade da imagem é demasiado elevada.<br/>Ajuste a densidade da imagem.</li> <li>O toner na superfície impressa não está seco.<br/>Não toque nas superfícies impressas imediatamente a<br/>seguir à cópia ter sido feita. Retire uma a uma as folhas<br/>acabadas de imprimir, tendo cuidado para não tocar<br/>nas áreas impressas.</li> <li>A parte de digitalização está suja.</li> <li>Antes de colocar originais no vidro de exposição,<br/>certifique-se de que o toner ou o líquido corrector já<br/>secou.</li> </ul> |
| Ao copiar a partir do vidro de<br>exposição, a área impressa da<br>cópia fica desalinhada em relação<br>ao original. | Coloque a folha do original com a face impressa para baixo,<br>certificando-se de que fica alinhada com o canto traseiro<br>esquerdo e que fica totalmente encostada ao vidro de<br>exposição.                                                                                                    |

| Problema                                                                 | Solução                                                                                          |
|--------------------------------------------------------------------------|--------------------------------------------------------------------------------------------------|
| A definição de formato de papel<br>não corresponde ao papel<br>colocado. | Verifique se o formato de papel especificado no equipamento<br>corresponde ao do papel colocado. |

# Problemas de Scanner

| Problema                                                                | Solução                                                                                                    |
|-------------------------------------------------------------------------|----------------------------------------------------------------------------------------------------|
| A imagem digitalizada está suja.                                        | <ul> <li>A parte de digitalização está suja.</li> <li>Antes de colocar originais no vidro de exposição,<br/>certifique-se de que o toner ou o líquido corrector já<br/>secou.</li> </ul> |
| A imagem digitalizada está<br>distorcida ou numa posição<br>incorrecta. | O original foi movido durante a digitalização. Não mova o<br>original durante a digitalização.                                                                                           |
| A imagem digitalizada está<br>invertida.                                | O original foi colocado ao contrário. Coloque o original na<br>orientação correcta. Consulte Pág. 29 "Colocar Originais".                                                                |
| A imagem digitalizada está em<br>branco.                                | O original foi colocado com a frente e o verso trocados.                                                                                                    |
| A imagem digitalizada é demasiado<br>escura ou demasiado clara.         | Ajuste a densidade da imagem.                                                                                                    |

# Mensagens de Erro e Estado Indicadas no Painel de Controlo

# Códigos no ecrã

#### Comportante )

• Se for mostrado "C" ou "c", contacte a assistência técnica.

| Código | Causas                                                                                           | Soluções                                                                                                    |
|--------|--------------------------------------------------------------------------------------------------|----------------------------------------------------------------------------------------------------|
| EO     | Ocorreu um encravamento de papel no<br>equipamento.                                              | <ul> <li>Retire o papel encravado. Consulte</li> <li>Pág. 64 "Problemas de Alimentação de</li> <li>Papel".</li> </ul>                                                                           |
| El     | Existe um encravamento de papel na<br>bandeja de papel.<br>A bandeja de entrada ficou sem papel. | <ul> <li>Retire o papel encravado. Consulte<br/>Pág. 64 "Problemas de Alimentação de<br/>Papel".</li> <li>Coloque papel na bandeja de entrada.<br/>Consulte Pág. 25 "Colocar Papel".</li> </ul> |
| E3     | A tampa de manutenção está aberta.                                                               | Feche completamente a tampa de<br>manutenção.                                                                                                    |
| E4     | A tampa frontal está fechada.                                                                    | Abra completamente a tampa frontal.                                                                                                    |
| E5     | Não está colocado papel do formato<br>adequado para a impressão de<br>relatórios.                | Coloque papel do formato adequado.                                                                                                    |
| E6     | O cartucho de impressão não foi<br>instalado.                                                    | Volte a instalar o cartucho de impressão.<br>Consulte Pág. 57 "Substituir o Cartucho de<br>Impressão".                                                                                          |
| E7     | O equipamento ficou sem toner.                                                                   | Substitua o cartucho de impressão. Consulte<br>Pág. 57 "Substituir o Cartucho de Impressão".                                                                                                    |
| E8     | O cartucho de impressão está quase<br>vazio.                                                     | Prepare um cartucho de impressão novo.                                                                                                    |
| E9     | Não está colocado papel do formato<br>adequado para fazer cópias.                                | Coloque papel do formato adequado.                                                                                                    |

| Código | Causas                                                                              | Soluções                                                                                                    |
|--------|-------------------------------------------------------------------------------------|----------------------------------------------------------------------------------------------------|
| P1     | O formato de papel definido para o<br>documento é diferente do formato do<br>papel. | <ul> <li>Prima a tecla [Iniciar] para iniciar a<br/>impressão ou a tecla [Apagar/Parar]<br/>para cancelar o trabalho.</li> </ul> |
|        |                                                                                     | <ul> <li>Se [Continuar auto:] estiver definido<br/>para [0 seg.], não é visualizada<br/>qualquer mensagem de erro.</li> </ul>    |
| P2     | O tipo de papel definido para o<br>documento é diferente do tipo de<br>papel.       | <ul> <li>Prima a tecla [Iniciar] para iniciar a<br/>impressão ou a tecla [Apagar/Parar]<br/>para cancelar o trabalho.</li> </ul> |
|        |                                                                                     | <ul> <li>Se [Continuar auto:] estiver definido<br/>para [0 seg.], não é visualizada<br/>qualquer mensagem de erro.</li> </ul>    |

# Mensagens de Erro e de Estado Visualizadas no Smart Organizing Monitor

| Mensagem                                         | Causas                                                                                                    | Soluções                                                                                                    |
|--------------------------------------------------|----------------------------------------------------------------------------------------------------|----------------------------------------------------------------------------------------------------|
| Impressora<br>desligada (Erro de<br>comunicação) | <ul> <li>O cabo de alimentação<br/>eléctrica do equipamento<br/>não está ligado.</li> <li>O interruptor de<br/>alimentação principal do<br/>equipamento não está<br/>ligado (na posição ON).</li> <li>O cabo USB não está<br/>ligado.</li> </ul> | <ul> <li>Verifique o cabo de alimentação da<br/>impressora.</li> <li>Certifique-se de que o interruptor de<br/>alimentação principal está ligado.</li> <li>Certifique-se de que o cabo USB está<br/>correctamente ligado.</li> </ul>                                                                                                    |
| Sem papel /<br>Encravamento                      | Não está colocado papel na<br>bandeja de entrada do<br>equipamento ou ocorreu um<br>encravamento de papel.                                                                                                    | Se não estiver colocado papel, coloque<br>papel na bandeja de entrada. Para mais<br>informações sobre como colocar papel,<br>consulte Pág. 25 "Colocar Papel".<br>Se ocorrer um encravamento de papel no<br>interior do equipamento, remova o papel<br>encravado. Para mais informações sobre<br>como remover papel encravado, consulte<br>Pág. 64 "Problemas de Alimentação de<br>Papel". |
| Formato de papel<br>não coincidente              | Não existe correspondência<br>entre o formato de papel<br>especificado no equipamento e<br>o formato especificado no<br>driver de impressão.                                                                                                    | <ul> <li>Para mais informações sobre como<br/>especificar a definição de formato de<br/>papel no equipamento, consulte<br/>Pág. 25 "Colocar Papel". Para mais<br/>informações sobre como alterar a<br/>definição de formato de papel no<br/>driver de impressão, consulte a<br/>Ajuda do driver.</li> </ul>                                                                                |
|                                                  |                                                                                                    | <ul> <li>Se [Continuar auto:] estiver definido<br/>para [0 seg.], não é visualizada<br/>qualquer mensagem de erro.</li> </ul>                                                                                                    |

| Mensagem                                  | Causas                                                                                                    | Soluções                                                                                                    |
|-------------------------------------------|----------------------------------------------------------------------------------------------------|----------------------------------------------------------------------------------------------------|
| Tipo de papel não<br>coincidente          | Não existe correspondência<br>entre o tipo de papel<br>especificado no equipamento e<br>o tipo especificado no driver de<br>impressão. | <ul> <li>Para mais informações sobre como<br/>alterar a definição do tipo de papel<br/>do equipamento, consulte Pág. 25<br/>"Colocar Papel". Para mais<br/>informações sobre como alterar a<br/>definição de tipo de papel no driver<br/>de impressão, consulte a Ajuda do<br/>driver.</li> </ul> |
|                                           |                                                                                                    | <ul> <li>Se [Continuar auto:] estiver definido<br/>para [0 seg.], não é visualizada<br/>qualquer mensagem de erro.</li> </ul>                                                                                                    |
| Toner quase vazio                         | O cartucho de impressão está<br>quase vazio.                                                                                           | Prepare um cartucho de impressão novo.                                                                                                    |
| Sem toner                                 | O equipamento ficou sem toner.                                                                                                    | Substitua o cartucho de impressão.<br>Consulte Pág. 57 "Substituir o Cartucho de<br>Impressão".                                                                                                    |
| Sobrecarga memória                        | Os dados são demasiado<br>grandes ou demasiado<br>complexos para imprimir.                                                             | Para reduzir o tamanho dos dados,<br>seleccione [600 x 600 dpi] em<br>[Resolução:]. Para mais informações,<br>consulte a Ajuda do driver de impressão.                                                                                                    |
| Cartucho de<br>impressão não<br>detectado | O cartucho de impressão não<br>foi instalado.                                                                                          | Volte a instalar o cartucho de impressão.<br>Consulte Pág. 57 "Substituir o Cartucho de<br>Impressão".                                                                                                    |

8. Resolução de Problemas

# Notas sobre o Toner

- Não é possível garantir o funcionamento correcto se for utilizado toner de outras marcas.
- Dependendo das condições de impressão, há casos em que a impressora não imprime o número de folhas indicado nas especificações.

# Deslocar e Transportar o Equipamento

Esta secção indica precauções que têm obrigatoriamente de ser tomadas ao deslocar o equipamento tanto em curtas como em longas distâncias.

Quando deslocar o equipamento em longas distâncias, volte a acondicioná-lo nos respectivos materiais de embalagem.

#### 🔁 Importante

- Certifique-se de que desliga todos os cabos do equipamento antes de o transportar.
- O equipamento é um equipamento de precisão. Quando deslocar o equipamento, certifique-se de que o faz com cuidado.
- Certifique-se de que mantém o equipamento na horizontal durante a deslocação. Tenha cuidados adicionais quando subir ou descer escadas com o equipamento.
- Não remova o cartucho de impressão quando mover o equipamento.
- Certifique-se de que mantém o equipamento nivelado na horizontal enquanto o transportar. Para evitar fugas de toner, desloque o equipamento cuidadosamente.
- 1. Não se esqueça de verificar os seguintes pontos:
  - O interruptor principal está desligado.
  - O cabo de alimentação está desligado da tomada de parede.
  - Todos os outros cabos estão desligados do equipamento.
- Levante o equipamento utilizando as pegas incorporadas de ambos os lados do equipamento e, em seguida, desloque-o na horizontal para o local de instalação pretendido.

#### \rm Nota

- Para deslocar o equipamento em longas distâncias, acondicione-o bem. Tenha cuidado para não inclinar nem tombar o equipamento durante a deslocação.
- Se o equipamento não for mantido nivelado e horizontal durante a deslocação, poderá haver derrame de toner no interior do equipamento.
- Para mais informações sobre a deslocação do equipamento, contacte o seu consultor comercial ou a assistência técnica.

### Deposição

Para mais informações sobre a forma correcta de deposição este equipamento, contacte o seu representante de vendas ou de assistência técnica.

# Onde Pedir Mais Informações

Para mais informações sobre os tópicos abrangidos por este manual ou outros tópicos não abrangidos por este manual, contacte o seu consultor comercial ou a assistência técnica.

# Consumíveis

### Cartucho de impressão

| Cartucho de impressão | Número médio de páginas que é possível imprimir por cartucho<br>*1 |
|-----------------------|--------------------------------------------------------------------|
| Preto                 | 1.200 páginas                                                      |

\*1 O número de páginas que é possível imprimir baseia-se em páginas em conformidade com a norma ISO/IEC 19752 e com a densidade de imagem predefinida de fábrica. A norma ISO/IEC 19752 é uma norma internacional para medição de páginas que é possível imprimir e que foi definida pela International Organization for Standardization (ISO).

#### 🕹 Nota

- A menos que um cartucho de impressora seja substituído antes de acabar o toner, torna-se impossível imprimir. Para facilitar a substituição do cartucho, recomendamos que compre e guarde cartuchos de impressão adicionais.
- O número real de páginas que é possível imprimir depende do volume e da densidade da imagem, número de páginas a imprimir de uma vez, tipo e formato de papel utilizados e das condições ambientais, como a temperatura e a humidade.
- Os cartuchos de impressão podem ter de ser substituídos antes do período indicado devido à deterioração ocorrida durante a sua utilização.
- Os cartuchos de impressão não estão abrangidos pela garantia. No entanto, se ocorrer um problema, contacte a loja onde os adquiriu.
- O cartucho de impressão fornecido tem capacidade para imprimir aproximadamente 500 páginas.
- O equipamento executa limpezas periódicas. Durante a limpeza será utilizado toner para manter a qualidade de impressão.

# Especificações Técnicas do Equipamento

Esta secção indica uma lista das especificações técnicas do equipamento.

## Especificações técnicas das funções gerais

#### Configuração

Desktop

#### Processo de impressão

Transferência electrostática a laser

#### Formato máximo de papel para leitura no vidro de exposição

216 mm × 297 mm (8,5 × 11,7 polegadas)

#### Formato máximo do papel para impressão

216 mm × 356 mm (8,5 × 14 polegadas)

#### Tempo de aquecimento

Inferior a 25 segundos (23 °C, 22,00 °C)

#### Formatos de papel

A4,  $8^{1}/{_{2}}$ " × 11 " (Letter),  $8^{1}/{_{2}}$ " × 14 " (Legal), B5,  $5^{1}/{_{2}}$ " ×  $8^{1}/{_{2}}$ " (Half Letter),  $7^{1}/{_{4}}$ " ×  $10^{1}/{_{2}}$ " (Executive), A5, A6, B6, 16K (197 × 273 mm), 16K (195 × 270 mm), 16K (184 × 260 mm), 8 " × 13 " (F/GL),  $8^{1}/{_{2}}$ " × 13 " (FS),  $8^{1}/{_{4}}$ " × 13 " (Folio), Formato de papel personalizado

#### Vota

- Os seguintes formatos de papel são suportados como formatos de papel personalizados:
  - Aproximadamente 90-216 mm (3,6-8,5 polegadas) de largura
  - Aproximadamente 148-356 mm (5,8-14 polegadas) de comprimento

#### Tipo de papel

Papel normal (65-99 g/m<sup>2</sup> (17-26 lb.)), Papel reciclado (75-90 g/m<sup>2</sup> (20-24 lb.)), Papel fino (52-64 g/m<sup>2</sup> (14-17 lb.)), Papel grosso (100-130 g/m<sup>2</sup> (26,6-34 lb.))

#### Capacidade de saída de papel

10 folhas (70 g/m<sup>2</sup>, 19 lb.)

#### Capacidade de entrada de papel

50 folhas (70 g/m<sup>2</sup>, 19 lb.)

#### Memória

16 MB

#### Requisitos de alimentação eléctrica

Região A (principalmente Europa e Ásia)

220 a 240 V, 4 A, 50/60Hz

Região B (principalmente América do Norte)

120 V, 6 A, 50/60 Hz

#### Consumo de energia

• Consumo máximo de energia

Região A (principalmente Europa e Ásia)

730 W

Região B (principalmente América do Norte)

680 W

- Modo de poupança de energia 1 45 W ou menos
- Modo de poupança de energia 2

5 W ou menos

Nível de potência quando o interruptor de alimentação está desligado e o cabo de alimentação permanece ligado numa tomada: 1W ou menos

#### Dimensões do equipamento (Largura × Comprimento × Altura)

402 × 368,5 × 163 mm (15,8 × 14,5 × 6,4 polegadas)

#### Peso (corpo do equipamento com consumíveis)

Aproximadamente 8,5 kg (18.7 lb.) ou menos

### Especificações técnicas da função de impressora

#### Velocidade de impressão

16 páginas por minuto (A4/Letter)

#### Resolução

600 × 600 dpi (máximo: 1 200 × 600 dpi)

#### Velocidade da primeira impressão

6 segundos ou menos (desde o início da acção de alimentação de papel até à conclusão da ejecção do papel)

13 segundos ou menos (desde a conclusão do processamento dos dados até à conclusão da ejecção do papel)

#### Interface

USB 2.0

#### Linguagem da impressora

DDST

### Especificações técnicas da função de copiador

#### Resolução máxima (digitalização e impressão)

Digitalização: 600 × 600 dpi

Impressão: 600 × 600 dpi

#### Velocidade da primeira cópia (A4/Letter, a 23 °C, 71,6 °F)

32 segundos ou menos

#### Velocidade de várias cópias

- Outros países que não sejam países Europeus
  - 16 páginas por minuto (A4/Letter)

#### Escala de reprodução

Taxa fixa:

**Região** ▲ (principalmente Europa e Ásia)

 50%, 71%, 82%, 93%, 122%, 141%, 200%

 **Região** В (principalmente América do Norte)

50%, 65%, 78%, 93%, 129%, 155%, 200%

• Zoom:

25% a 400%

#### Quantidade de cópias

99

### Especificações técnicas da função de scanner

#### Área máxima de digitalização (horizontal × vertical)

216 × 297 mm (8,5 × 11,7 polegadas)

#### Resolução máxima para a digitalização a partir de um computador (TWAIN)

4800 × 4800 dpi

#### Resolução máxima para a digitalização a partir de um computador (WIA)

600 × 600 dpi

9

# **Marcas Comerciais**

Microsoft<sup>®</sup>, Windows<sup>®</sup>, Windows Server<sup>®</sup> e Windows Vista<sup>®</sup> são marcas comerciais registadas ou marcas comerciais da Microsoft Corporation nos Estados Unidos e/ou noutros países

Outras designações comerciais aqui utilizadas têm um propósito meramente identificativo e podem ser marcas comerciais das respectivas empresas. Não detemos quaisquer direitos sobre essas marcas.

As designações correctas dos sistemas operativos Windows são as seguintes:

- As designações comerciais do Windows XP são as seguintes: Microsoft<sup>®</sup> Windows<sup>®</sup> XP Professional Edition Microsoft<sup>®</sup> Windows<sup>®</sup> XP Home Edition Microsoft<sup>®</sup> Windows<sup>®</sup> XP Professional x64 Edition
- As designações comerciais do Windows Vista são as seguintes: Microsoft<sup>®</sup> Windows Vista<sup>®</sup> Ultimate Microsoft<sup>®</sup> Windows Vista<sup>®</sup> Business Microsoft<sup>®</sup> Windows Vista<sup>®</sup> Home Premium Microsoft<sup>®</sup> Windows Vista<sup>®</sup> Home Basic Microsoft<sup>®</sup> Windows Vista<sup>®</sup> Enterprise
- As designações comerciais do Windows 7 são as seguintes: Microsoft<sup>®</sup> Windows<sup>®</sup> 7 Home Premium Microsoft<sup>®</sup> Windows<sup>®</sup> 7 Professional Microsoft<sup>®</sup> Windows<sup>®</sup> 7 Ultimate Microsoft<sup>®</sup> Windows<sup>®</sup> 7 Enterprise
- As designações comerciais do Windows 8 são as seguintes: Microsoft<sup>®</sup> Windows<sup>®</sup> 8 Microsoft<sup>®</sup> Windows<sup>®</sup> 8 Pro Microsoft<sup>®</sup> Windows<sup>®</sup> 8 Enterprise
- As designações comerciais do Windows Server 2003 são as seguintes: Microsoft<sup>®</sup> Windows Server<sup>®</sup> 2003 Standard Edition Microsoft<sup>®</sup> Windows Server<sup>®</sup> 2003 Enterprise Edition
- As designações comerciais do Windows Server 2003 R2 são as seguintes: Microsoft<sup>®</sup> Windows Server<sup>®</sup> 2003 R2 Standard Edition Microsoft<sup>®</sup> Windows Server<sup>®</sup> 2003 R2 Enterprise Edition
- As designações comerciais do Windows Server 2008 são as seguintes: Microsoft<sup>®</sup> Windows Server<sup>®</sup> 2008 Foundation

Microsoft<sup>®</sup> Windows Server<sup>®</sup> 2008 Standard

Microsoft<sup>®</sup> Windows Server<sup>®</sup> 2008 Enterprise

- As designações comerciais do Windows Server 2008 R2 são as seguintes: Microsoft<sup>®</sup> Windows Server<sup>®</sup> 2008 R2 Foundation Microsoft<sup>®</sup> Windows Server<sup>®</sup> 2008 R2 Standard Microsoft<sup>®</sup> Windows Server<sup>®</sup> 2008 R2 Enterprise
- As designações comerciais do Windows Server 2012 são as seguintes: Microsoft<sup>®</sup> Windows Server<sup>®</sup> 2012 Foundation Microsoft<sup>®</sup> Windows Server<sup>®</sup> 2012 Essentials Microsoft<sup>®</sup> Windows Server<sup>®</sup> 2012 Standard

Capturas de ecrã de produtos da Microsoft reproduzidas com autorização da Microsoft Corporation.

9. Anexo

# ÍNDICE

## Α

| A                                        |     |
|------------------------------------------|-----|
| Actualizar                               | .17 |
| Alterar o formato do papel personalizado | .28 |
| Área de imagem não lida                  | 29  |
| Área de impressão                        | .23 |
|                                          |     |

| С                                |        |
|----------------------------------|--------|
| Cancelar trabalho                | 33     |
| Cancelar uma cópia               | 40     |
| Cartucho de impressão            | 57, 84 |
| Códigos                          | 76     |
| Colocar originais                | 29     |
| Colocar papel                    | 25     |
| Condição do equipamento          | 70     |
| Consumíveis                      | 84     |
| Cópia de cartão de identificação | 43     |
| Cópias ampliadas ou reduzidas    | 41     |

### D

|                              | 4  |
|------------------------------|----|
|                              |    |
| Definições de digitalização4 | .6 |
| Definições do equipamento 5  | 5  |
| Densidade de imagem4         | 6  |
| Deslocar                     | 2  |
| Digitalização4               | 9  |
| Driver1                      | 7  |
| Duplex3                      | 2  |

# E

| Eliminar                                   | 18            |
|--------------------------------------------|---------------|
| Encravamento de papel                      | 66            |
| Erro de correspondência de papel           | 35            |
| Especificações técnicas 8                  | 5, 86, 87     |
| Especificar o tipo de papel e o formato de | e papel<br>27 |
| Exterior                                   | 13            |

### F

| Firmware                         | 56  |
|----------------------------------|-----|
| Formato recomendado de originais | 29  |
| Função de copiador               | .87 |
| Função de impressora             | .86 |
| Função de scanner                | 87  |

### I.

| Informações de estado               | 53      |
|-------------------------------------|---------|
| Informações do sistema              | 53      |
| Instalação rápida                   |         |
| Instalar                            | 17      |
| Instruções de Segurança Importantes | 9       |
| Instruções Importantes de Segurança | 6       |
| Interior                            | .14, 60 |
| Introdução                          | 4       |
|                                     |         |

# L

| Limpeza |
|---------|
|---------|

# Μ

| Marcas comerciais<br>Mensagem de erro |    |
|---------------------------------------|----|
|                                       | 76 |
| Mensagem de estado                    | 76 |
| Mensagens de erro                     | 78 |
| Mensagens de estado                   | 78 |
| Modelos                               | 5  |
| Ν                                     |    |
| Notas                                 |    |

### 0

| Operação básica | 31, | 39 |
|-----------------|-----|----|
| Originais       |     | 29 |

### Ρ

| Página de configuração              | 54 |
|-------------------------------------|----|
| Painel de controlo                  | 14 |
| Papel não recomendado               | 22 |
| Papel suportado                     | 21 |
| Paper mismatch                      | 35 |
| Problemas comuns                    | 63 |
| Problemas de alimentação de papel   | 64 |
| Problemas de copiador               | 73 |
| Problemas de impressora             | 71 |
| Problemas de qualidade de impressão | 70 |
| Problemas de scanner                | 75 |
| Programa ENERGY STAR                | 10 |
| Proibição legal                     | 4  |
|                                     |    |

#### R

Resolução de problemas.... 63, 64, 70, 71, 72, 73, 75

# S

| Smart Organizing Monitor | 20 |
|--------------------------|----|
| Software                 |    |
| Substituir               | 5/ |
| Т                        |    |
| Tipo de original         |    |
| Toner                    |    |
| TWAIN                    |    |
| V                        |    |
| Vidro de exposição       | 62 |
| W                        |    |
| WIA                      |    |

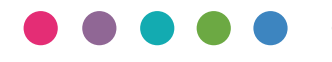